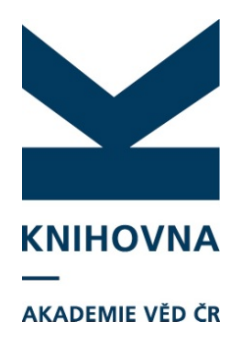

### Nové formuláře

- Nové formuláře stručný přehled
- Nový záznam
- Autority nové funkce ve formulářích
- Vyhledávání a opravy autorit
- Zápis nových autorit

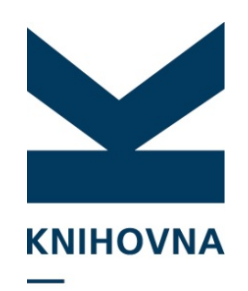

#### AKADEMIE VĚD ČR

Po přihlášení se v MyASEP objeví nové položky v nabídce:

Zpracování •Nový záznam •Aktuální rok sběru •Odeslané záznamy •Neodeslané záznamy

Výstupy •Kontroly dat •Výstupy RIV

Přehled záznamů •Záznamy ústavu v IPAC •Záznamy s PT •Záznamy NUŠL •Archiv

## Nové formuláře MyASEP

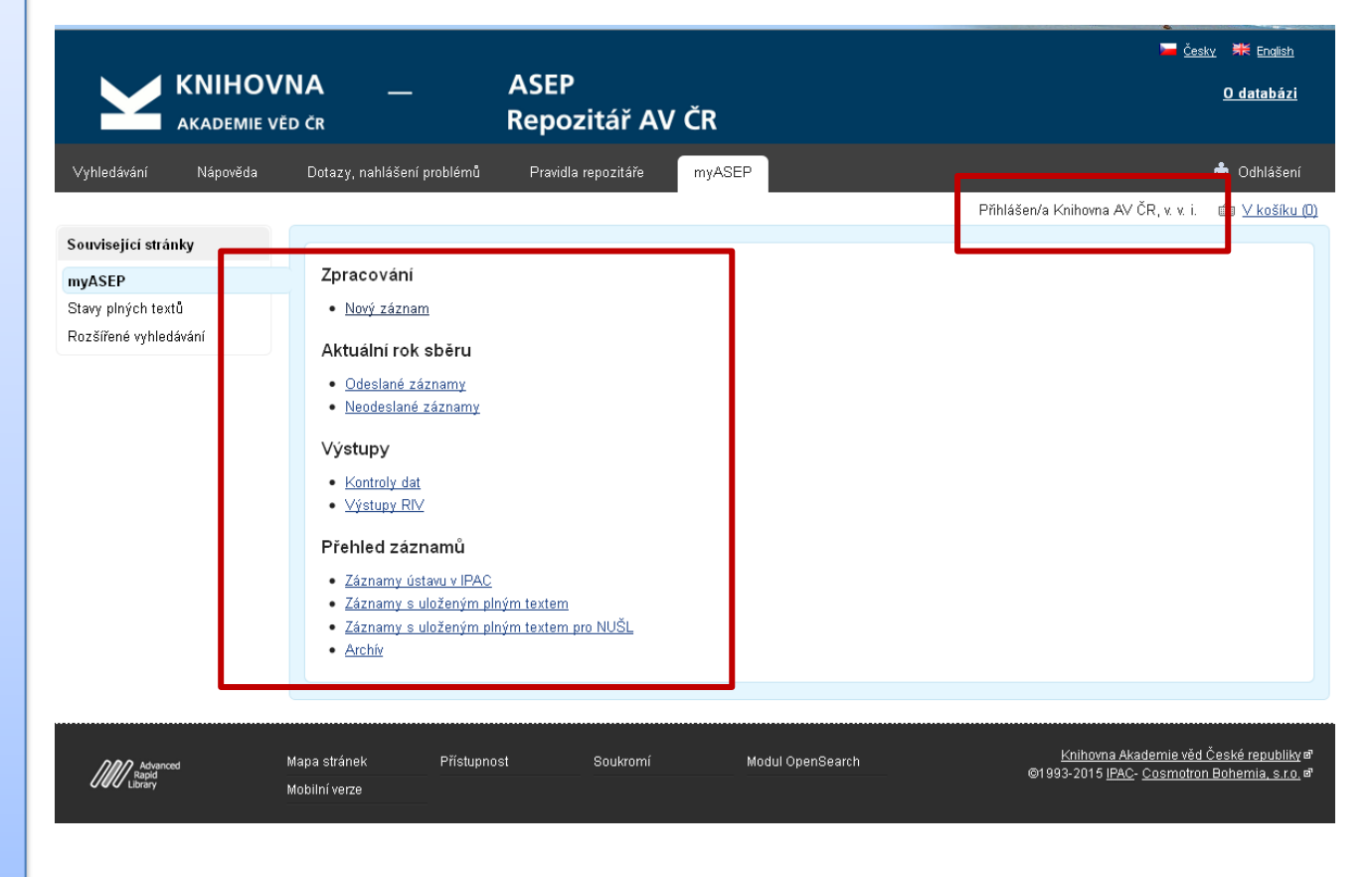

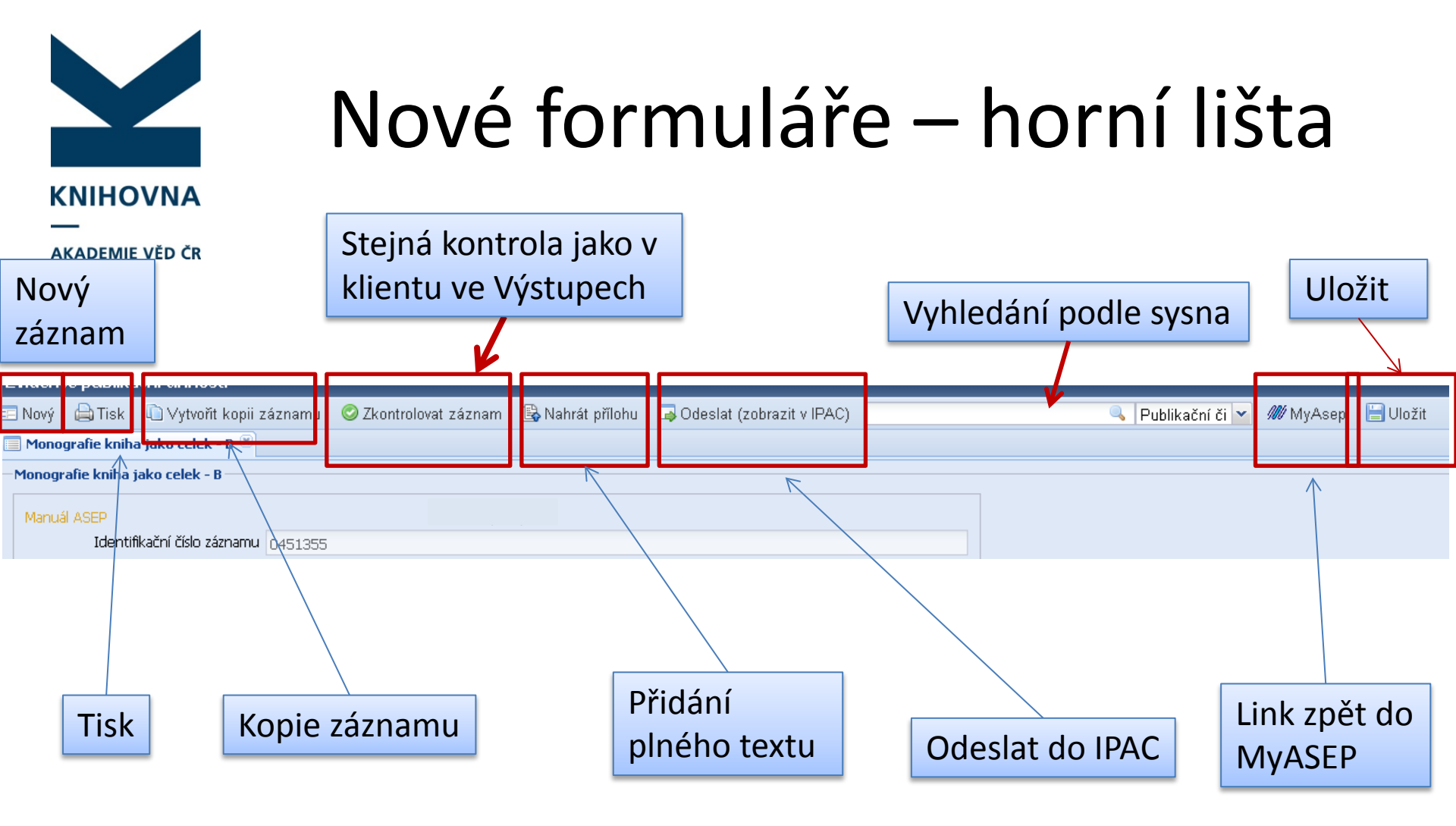

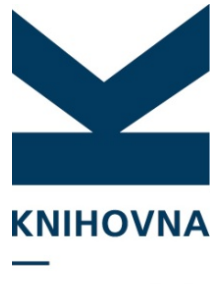

AKADEMIE VĚD ČR

## Nové formuláře Nový záznam

MyASEP – Nový záznam – Nový - Vybrat formulář

|        | $\leftarrow$ |                          |                       |                                     | _        |                             | - | 5 NJ 5444 |
|--------|--------------|--------------------------|-----------------------|-------------------------------------|----------|-----------------------------|---|-----------|
| Eviden | e publika    | ační činnosti            |                       |                                     |          |                             |   |           |
| 😑 Nový | 🖨 Tisk       | 🗅 Vytvořit kopii záznamu | 🥝 Zkontrolovat záznam | 🚯 Nahrát přílohu do content serveru | 닅 Uložit | 🗔 Odeslat (zobrazit v IPAC) |   |           |
|        |              |                          |                       |                                     |          |                             |   |           |

Výběr formuláře

| Databáze        | Publikační činnost                              |  |
|-----------------|-------------------------------------------------|--|
| Název formuláře | ABSTRAKT Z PERIODIKA - A1                       |  |
|                 | ABSTRAKT Z PERIODIKA - A1                       |  |
|                 | ABSTRAKT ZE SBORNÍKU - A2                       |  |
|                 | MONOGRAFIE KNIHA JAKO CELEK - B                 |  |
|                 | KONFERENČNÍ PŘÍSPĚVEK (ZAHRANIČNÍ KONF.) - C    |  |
|                 | DIZERTACE - D                                   |  |
|                 | ELEKTRONICKÝ DOKUMENT, AUDIOVIZUÁLNÍ TVORBA - E |  |
|                 | KONFERENČNÍ SBORNÍK (ZAHRANIČNÍ KONF.) - G      |  |
|                 | KONFERENČNÍ SBORNÍK (TUZEMSKÁ KONF.) - H        |  |
|                 | INTERNÍ TISK - I                                |  |
|                 | ČLÁNEK V ODBORNÉM PERIODIKU - J                 |  |
|                 | KONFERENČNÍ PŘÍSPĚVEK (TUZEMSKÁ KONF.) - K      |  |
|                 | PROTOTYP, FUNKČNÍ VZOREK - L                    |  |
|                 | NORMY, PRÁVNÍ PŘEDPISY, SMĚRNICE - L1           |  |
|                 | SPECIALIZOVANÉ MAPY S ODBORNÝM OBSAHEM - L2     |  |
|                 | UPLATNĚNÁ CERTIFIKOVANÁ METODIKA - L3           |  |

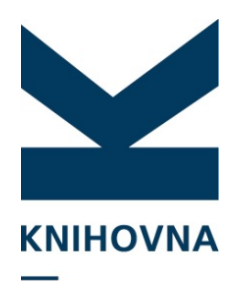

## Nový záznam

AKADEMIE VĚD ČR

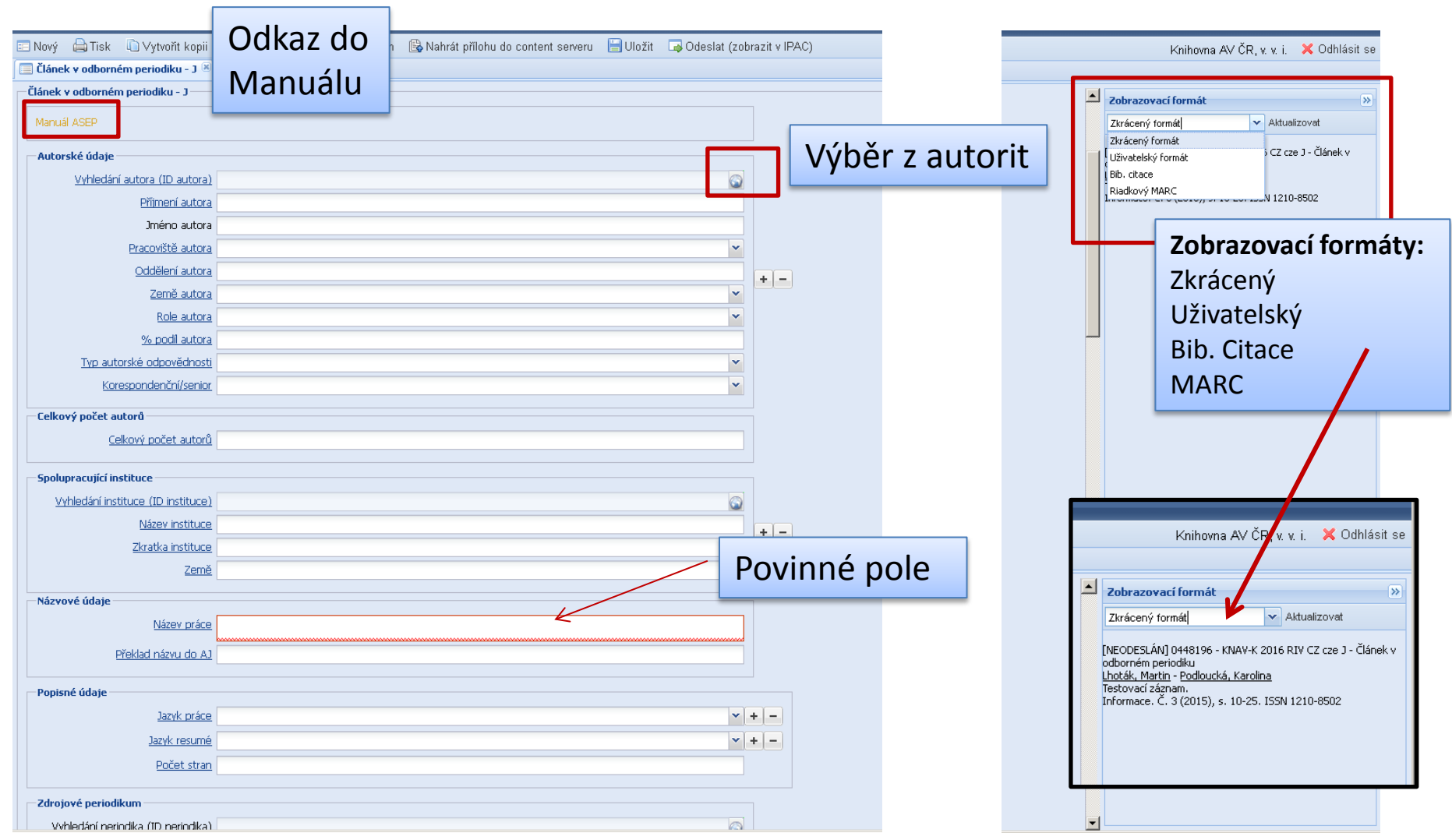

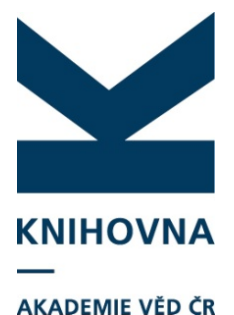

### Výběr z autorit

Výběr z Vyhledávání × autorit 👻 lhoták Slovník Osobní jméno Vyhledat Vyhledávání Slovník (scan) Zobrazení >> 🔽 Rozšíření 🔽 Fráze 🗌 Listování 🗌 ASCII ∎₽ Řádkový MARC × 001 0310833 Záznam (9 položek) ID 000 00542nx 22001813 45 005 20141201143832.4 Lhoták J. 0310833 100 \$\$a20141201aczev0103 ba Lhoták Martin 0106219 152 \$\$aAACR2 Lhoták P. 200 l \$\$aLhoták\$\$bJ. 0016870 801 \$\$aCZ\$\$bCAV\$\$c20141201 Lhotáková L. 0084252 969 \$\$ f A 999 \$\$al\$\$bCAV\$\$dsys-20141201 Lhotáková Yveta 0107569 C06 \$\$yCZ Lhotáková Y. 0286179 \$\$dDFLT\_UN\_AUTH\_200 C99 Tdi \$\$aLhoták, J. : CZ Lhotáková Zuzana 0228524 TFR \$\$fl\$\$kl Lhotáková Z. 0226710 TOO \$\$a200\$\$cdflt un auth 200\$\$bcav un auth Lhotáková Z. 0084306 T04 \$\$acav\_un\_epca\$\$bl\$\$czb \$\$alhoták j. Tsk Txx \$\$a89674615\$\$b357\$\$cCavUnAuth OK Zrušit ▼ + -× + -

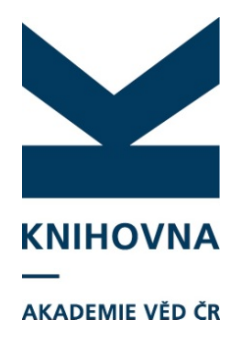

### Autorské údaje

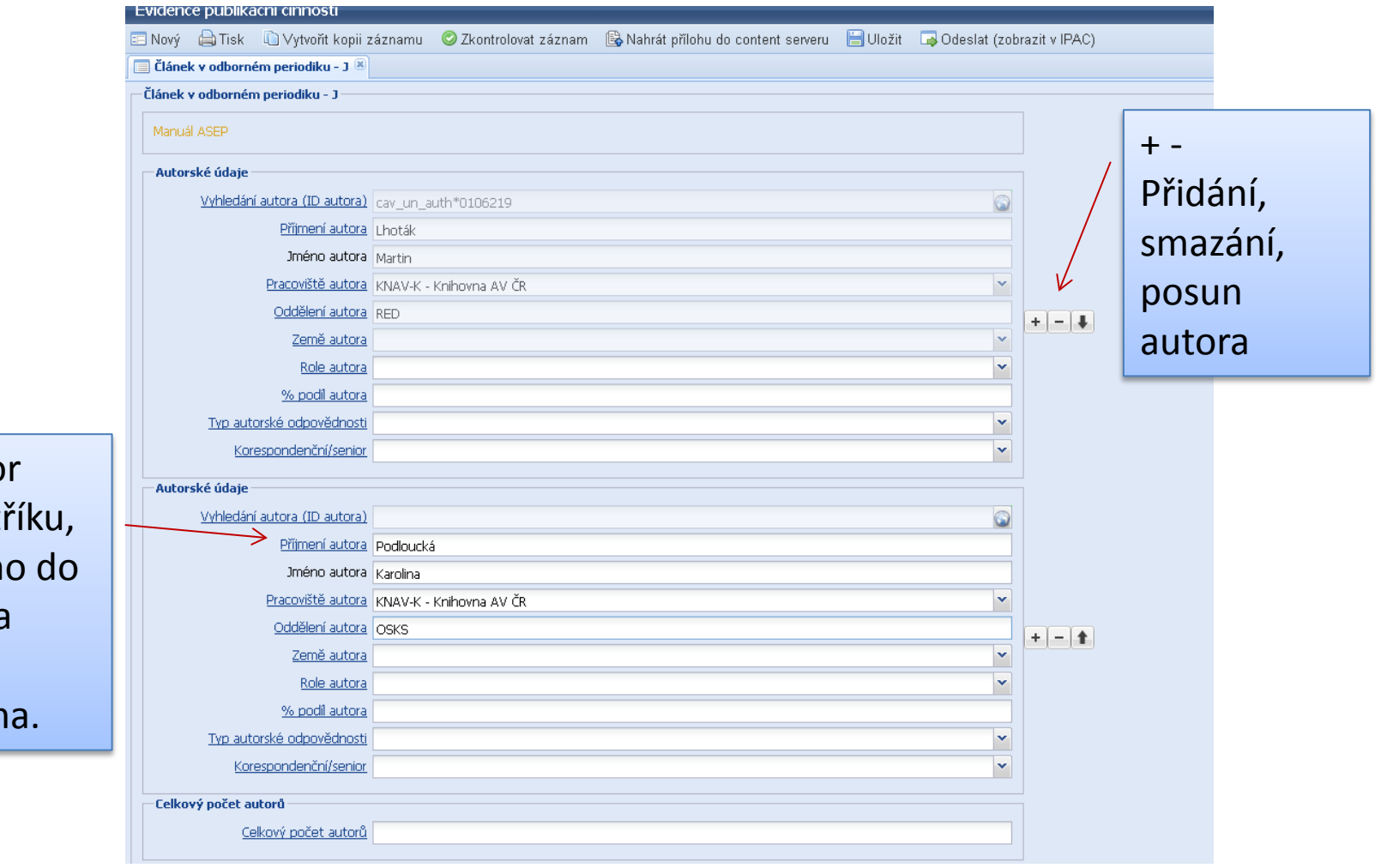

Pokud autor není v rejstříku, zapíšeme ho do formuláře a autorita se vytvoří sama.

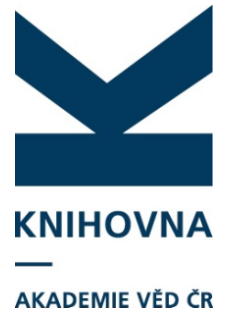

# Autority – oprava autorit

Přístup z online katalogu (IPAC) - Přihlášení - MyASEP

Autority – oprava autorit nově přes formuláře

- Rychlé opravy autorit a doplňování údajů, zápis nových autorit
- Kontrola autorit
- Klient složitější opravy, spojování záznamů, přidání mazacích kódů, hromadné úpravy při změně oddělení

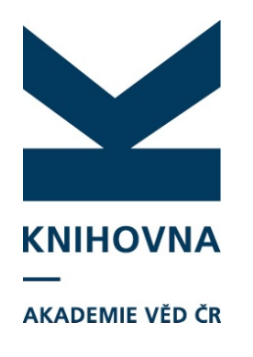

## Formuláře autorit

### Jak se dostat do formuláře autority:

- Z formuláře záznamu Vybrat autoritu z rejstříku - Zobrazovací formát uživatelský – Lupa – Editace
- Vyhledáním Zdroje:Autority vyhledat Editace
- 3. Nový formulář pro zápis nové autority

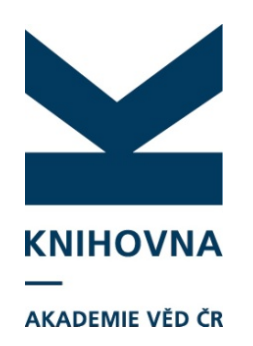

Po zapsání autora přes formulář doplníme údaje: identifikátory, případně RČ apod.

Zvolíme zobrazovací formát **Uživatelský** a přes ikonu lupy se proklikneme do autority, vybereme možnost Editovat

## Autorské údaje

| Evidence publikační činnosti        |                           | -                                          |                         |                                                                |
|-------------------------------------|---------------------------|--------------------------------------------|-------------------------|----------------------------------------------------------------|
| 🖃 Nový 👜 Tisk 🔟 Vytvořit kopiizá    | znamu 🛛 🛇 Zkontrolovat zá | áznam 🛛 🗟 Nahrát přílohu do content s      | serveru 🔚 UI            | ložit 🛛 🗔 Odeslat (zobrazit v IPAC) Knih                       |
| 📃 Článek v odborném periodiku - J 🗶 |                           |                                            |                         |                                                                |
| Článek v odborném periodiku - J     |                           |                                            | Zobrazovací             | í formát 📎                                                     |
| Manuál ASEP                         |                           |                                            | Uživatelský fo          | rmát 🗸 🗸 Aktualizovat                                          |
| Autorské údaje                      |                           |                                            | Název                   | Testovací záznam                                               |
|                                     |                           |                                            | Autor                   | K Lhoták Martin KNAV-K - Knihovna AV<br>ČR, v v i              |
|                                     | av_un_autn=0106219        |                                            | Spoluautoři             | Podloucká Karolina KNAV-K - Knihovna                           |
|                                     | .hotak                    |                                            | Rok sběru               | Ar CR, V. V. I.<br>2016                                        |
| unierio autora ja                   | vartin                    |                                            | Zdroj.dok.              | Informace, Č. 3 (2015), s. 10-25 :<br>Knihovna AV ČR. v. v. i. |
| <u>Pracoviste autora</u> k          | (NAV-K - Knihovna AV CR   |                                            | Pracoviště<br>Jazyk dek | KN/ V-K - Knihovna AV ČR                                       |
| <u>Oddeleni autora</u> p            | (ED                       |                                            | Země vyd.               | CZ - Česká republika                                           |
| <u>Zeme autora</u>                  |                           |                                            | Způsob zveřejn          | iění J - Čánek v odborném periodiku                            |
| <u>Role autora</u>                  |                           |                                            |                         |                                                                |
| % podil autora                      |                           |                                            |                         |                                                                |
| Související stránky                 | Podlouck                  | Přihlášen/a Ki<br>á, Karolina              | nihovna AV Č            | R, v. v.) And <u>V. košíku (0)</u><br>Odniaseni                |
| Detail záznamu                      |                           | ,                                          |                         |                                                                |
| Odeslat e-mailem                    | 1                         |                                            | ſ                       | <u>Z</u> Editovat                                              |
| Export                              | Jméno a                   | Podloucká Karolina                         |                         | Do košíku                                                      |
|                                     | příjmení                  |                                            |                         | Bookmark                                                       |
| Zobrazovací formáty                 | Pracoviště                | KNAV-K                                     |                         | En DOOKINAIK                                                   |
| zostazovaci torinaty                | Katal.org.                | CAV                                        |                         | 🖪 To se mi líbí                                                |
| Uživatelský formát                  | Odkazy                    | 🕓 (1) - Článek v odborném                  |                         |                                                                |
| Zkrácený formát                     | Databáza                  | Casopise<br>200 - couber outerit occhristi | imon                    |                                                                |
|                                     | Databaze                  | ZOO - SUUDUR AULURE USUDRICH               | nnen                    |                                                                |

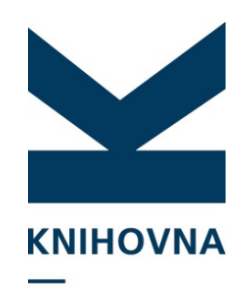

AKADEMIE VĚD ČR

#### Autor:

Osobní jméno Pracoviště (zkratka např. MU-W) Opravy: vlastník záznamu Autory mimo AV mohou editovat všichni

**Projekt:** Číslo projektu Ústav *Opravy: všichni* 

#### Akce Název akce/konference

Opravy: všichni

### Spolupracující instituce:

Název Zkratka Opravy: všichni

### Vyhledávání autorit možnosti

| Evidence publikační činnosti |                               |                       |                                  |  |  |  |  |  |
|------------------------------|-------------------------------|-----------------------|----------------------------------|--|--|--|--|--|
| 😑 Nový                       | 🖨 Tisk 🛛 🗋 Vytvořit kopii záz | namu 🛛 📀 Zkontrolovat | záznam 🔹 Nahrát přílohu 🔚 Uložit |  |  |  |  |  |
| 🔲 Článek                     | v odborném periodiku - J 🛞    |                       |                                  |  |  |  |  |  |
| Elektro                      | Vyhledávání                   |                       |                                  |  |  |  |  |  |
| Elektro                      | Číslo projektu                |                       | Vyhledat Slovník                 |  |  |  |  |  |
| Export                       | Vyhledávací pole              |                       | Zobrazení                        |  |  |  |  |  |
| Velikost                     | Číslo projektu                |                       |                                  |  |  |  |  |  |
|                              | Ústav                         | í Ascii 📃 🐺           | Uzivatelsky format               |  |  |  |  |  |
| Projek                       | Záznam                        | ID                    |                                  |  |  |  |  |  |
| Číslo pr                     |                               |                       |                                  |  |  |  |  |  |
| Poskytr                      |                               |                       |                                  |  |  |  |  |  |
| h Comp of                    |                               |                       |                                  |  |  |  |  |  |
| Nazev (                      |                               |                       |                                  |  |  |  |  |  |
| Dockyte                      |                               |                       |                                  |  |  |  |  |  |

Sborníky: Název sborníku ISSN a ISBN *Opravy: vlastník záznamu* 

Časopisy: Název periodika ISSN *Opravy:pouze administrátor* 

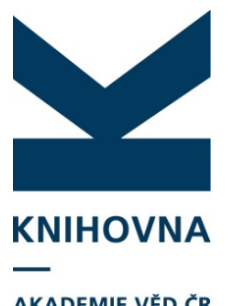

# Vyhledání autority pracoviště

AKADEMIE VĚD ČR

### Pracoviště: Vyhledání pouze podle sysna **Báze : Autority** Např.: p0000016 Opravy: zpracovatel ústavu

### Nebo provést opravu v klientovi

| Evidence publikační činnosti                                |                                  |          |
|-------------------------------------------------------------|----------------------------------|----------|
| 🗉 Nový 🖨 Tisk 🗈 Vytvořit kopii záznamu 📀 Zkontrolovat zázna | n 📃 🔍 Publikační či 🔽 🖉 MyAsep 🗄 | 🚽 Uložit |
| 📃 Článek v odborném časopise 🛞                              | Publikační čin                   |          |
| – Článek v odborném časopise                                | Autority                         |          |
| Identifikační číslo záznamu                                 | Ohlasy                           |          |
| Autorské údaje                                              |                                  |          |
| Vyhledání autority autora                                   |                                  |          |
| Příjmení autora                                             |                                  |          |

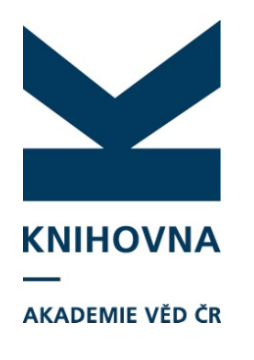

## Opravy autorit Přístup k autoritám

- Autor zpracovatel může pracovat se všemi rodnými čísly <u>svého</u> pracoviště, ostatní rodná čísla jsou mu nepřístupná (Mimoakademické autory může editovat každý)
- Pracoviště může upravovat autoritu svého pracoviště
- **Sborníky** pokud autoritu založil
- Konference, projekty, spolupracující instituce všichni uživatelé všechno
- Periodika pouze administrátor

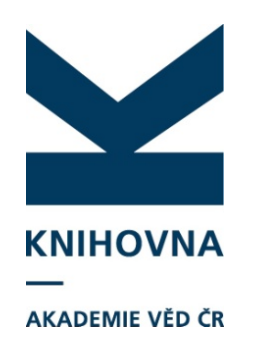

### Databáze autorit v online katalogu přístup

| KNIHOVNA<br>AKADEMIE VÉD ČR       ASEP<br>Repozitář AV ČR       Odat         Vyhledávání       Nápověda       Detazy, nahlášení problémů       Peviedla repozitář       myASEP       ná Od         Seuvisející stránky       Jednoduché vyhledávání       ILcencované ždroje 07       Politáčné vyhledávání       Materia       Materia       Materia         Slovník       Zkroje       Publikační čimost (rozšířená ASEP)       Jiný způsob vyhledání autorit       Zdroje – Autority - Uložit         Vojbedání       Publikační čimost (rozšířená ASEP)       Publikační čimost (rozšířená ASEP)       Akademie véd ČR         Publikační čimost (rozšířená ASEP)       Publikační čimost (rozšířená ASEP)       Akademie véd ČR         Publikační čimost (rozšířená ASEP)       Publikační čimost (rozšířená ASEP)       Akademie véd ČR         Vyhledávání       Nápováša       Detazy, nahlášení problémů       Pavíta repozitář AV ČR         Vyhledávání       Nápováša       Detazy, nahlášení problémů       Pavíta repozitář AV ČR         Vyhledávání       Nápováša       Detazy, nahlášení problémů       Pavíta repozitář V ČR         Vyhledávání       Nápováša       Detazy, nahlášení problémů       Pavíta repozitář V ČR         Vyhledávání       Nápováša       Detazy, nahlášení problémů       Pavíta repozitář         Vyhledávání       Nápováša       Detazy,                                                                                                    |                         |                                                   |                     |                    | <b>⊨</b> č                                    | esky 🗮 English           |
|----------------------------------------------------------------------------------------------------|-------------------------|---------------------------------------------------|---------------------|--------------------|-----------------------------------------------|--------------------------|
| Vyhledávání       Napovéda       Dotazy, nahlášení problémů       Pravdla repozitář       myASEP       Příhlášen/a Knihovna AV ČR, vs. i.       C M         Související stránky       Jednoduché vyhledávání       Lokáhni zdroje 14       Leencované zdroje 07         Natorie vyhledávání       Vloži       Jiný způsob vyhledání autorit         Slovník:       Zdroje       Jiný způsob vyhledání autorit         Volkační činnost (rozšířená ASEP)       Publikační činnost (rozšířená ASEP)       Jiný způsob vyhledání autorit         V publikační činnost (rozšířená ASEP)       Publikační činnost (rozšířená ASEP)       Autority         Voldat       Voldatí Voldatí Voldatení činnost (rožšířená ASEP)       Publikační činnost (rožšířená ASEP)         Publikační činnost (rožšířená ASEP)       Publikační činnost (rožšířená ASEP)       KNIHOVNA         Vyhledáváří       Natority       Jořížené vyhledávání       Zdroje – Autority - Uložit         Utoří       Natority       Voldatení Voldatení Voldatení Voldatení VČR       Natority         Vyhledáváří       Natority       Voldatení Voldatení Vildávání       Voldatení Vildávání         Vyhledáváří       Natority       Voldatení Vildávání       Voldatení Vildávání         Vyhledáváří       Natority       Vildávání       Voldatení Vildávání         Vyhledáváří       Natority       Vildáván                                                                                                    | KNIHOVN<br>AKADEMIE VĚD | IA _ A<br>očr R                                   | \SEP<br>epozitář AV | ČR                 |                                               | <u>O databázi</u>        |
| Sevisejici stránky<br>Jednoduché výhledávání<br>Rozšířené výhledávání<br>Ristorie výhledávání<br>Slovnik<br>Zdroje                                                                                                    | Vyhledávání Nápověda    | Dotazy, nahlášení problémů                        | Pravidla repozitáře | myASEP             |                                               | 📩 Odhlášení              |
| Souvisejici stránky<br>Jednoduché vyhledávání<br>Rozšířené vyhledávání<br>Historie vyhledávání<br>Slovnik<br>Zdroje<br>Publikační činnost (rozšířená ASEP)<br>Publikační činnost (rozšířená ASEP)<br>Publikační činnost (ASEP)<br>Publikační činnost (ASEP)<br>Matority<br>Uožt<br>Vyhledávání<br>Najovéd Datazy, nahlášení problémů Pravidla repozitář AV ČR<br>Vyhledávání<br>Najovéd Datazy, nahlášení problémů Pravidla repozitář<br>Vyhledávání<br>Najšení vyhledávání<br>Slovnik<br>Zdroje<br>Výhledávání<br>Najovéd Datazy, nahlášení problémů Pravidla repozitář<br>Výkledávání<br>Najšení vyhledávání<br>Najšení vyhledávání<br>Slovnik<br>Zdroje<br>Výkledávání<br>Najšení vyhledávání<br>Slovnik<br>Zdroje<br>Výkledávání<br>Najšení vyhledávání<br>Najšení vyhledávání<br>Slovnik<br>Zdroje<br>Výkledávání<br>Najšení vyhledávání<br>Najšení vyhledávání<br>Naj                                                                                                    |                         |                                                   |                     |                    | Přihlášen/a Knihovna AV ČR, v. v.             | i. 💼 <u>V košíku (0)</u> |
| Jednaduché vyhledávání<br>Rozšířené vyhledávání<br>Historie vyhledávání<br>Historie vyhledávání<br>Napověda<br>Napověda | Související stránky     |                                                   |                     |                    |                                               |                          |
| Rozšířené vyhledávání<br>Historie vyhledávání<br>Stovnik<br>Zdroje                                                                                                    | Jednoduché vyhledávání  | Lokální zdroje 1/4 Licenc                         | ované zdroje 0/7    |                    |                                               |                          |
| Historie vyhledávání<br>Slovnik<br>Zdroje<br>Akademie věd ČR<br>Publikační činnost (rozšířená ASEP)<br>Publikační činnost (mimo ASEP)<br>Publikační činnost (mimo ASEP)<br>✓ Autority<br>Uložt<br>Index pro vyhledání<br>Přístupnost<br>Přístupnost<br>Přístupnost<br>Přístupnost<br>Vyhledávání<br>Historie vyhledávání<br>Historie vyhledávání                                                                                                    | Rozšířené vyhledávání   |                                                   |                     |                    |                                               |                          |
| Slovnik<br>Zdroje Akademie věd ČR Publikační činnost (rozšířená ASEP) Publikační činnost (ASEP) V Autority Utožit Utožit Utožit Utožit Vyhledávání Nápověda Dotazy, nahlášení problémů Právidla repozitář AV ČR Související stránky Jednoduché vyhledávání Historie vyhledávání Historie vyhledávání Slovnik Zdroje Vale CR-Autority (187241)                                                                                                    | Historie vyhledávání    |                                                   |                     |                    |                                               |                          |
| 2010je       Publikační činnost (rozšířená ASEP)         Publikační činnost (mimo ASEP)       Publikační činnost (mimo ASEP)         V publikační činnost (mimo ASEP)       Vatority         Utožt       Vstatovity         Vyhledávání       Nápověda         Pistupnost       Pistupnost         Pistupnost       Pistupnost         Vyhledávání       Nápověda         Natority       Jednoduché vyhledávání         Jednoduché vyhledávání       Nápověda         Natority       Pravidla repozitář         Vyhledávání       Nápověda         Natority       Pravidla repozitář         Vyhledávání       Nápověda         Natority       Pravidla repozitář         Vyhledávání       Nápověda         Natority       Pravidla repozitář         Vyhledávání       Nápověda         Vyhledávání       Nápověda         Vyhledávání       Nápověda         Vator osobní jméno       Pracovště (název, zkratka)         Kol       Jernoviště (název, zkratka)         Vyhledávání       - Akademie ved CR - Autority (197241)                                                                                                    | Slovník                 | Akademie věd ČR                                   |                     | Jiny zpuso         | ob vyhledani autorit                          |                          |
| <ul> <li>Publikační činnost (ASEP)</li> <li>Publikační činnost (mimo ASEP)</li> <li>✓ Autority</li> <li>Uložit</li> <li>✓ KNIHOVNA – ASEP<br/>Repozitář AV ČR</li> <li>✓ Vyhledávání</li> <li>Nápověda Dotazy, nahlášení problémů Pravidla repozitář myASEP</li> <li>Související stránky</li> <li>Jednoduché vyhledávání</li> <li>Rozšířené vyhledávání</li> <li>Historie vyhledávání</li> <li>Bistorie vyhledávání</li> <li>Bistorie vyhledávání</li> <li>Bistorie vyhledávání</li> <li>Slovník</li> <li>Zdroje</li> </ul>                                                                                                    |                         | Publikační činnost (ro:                           | zšířená ASEP)       | Zdroje – A         | Autority - Uložit                             |                          |
| Index provýhledání Přístupnost KNIHOVNA – ASEP<br>Repozitář AV ČR Vyhledávání Nápověda Dotazy, nahlášení problémů Pravidla repozitáře myASEP Související stránky Jednoduché vyhledávání Historie vyhledávání Historie vyhledávání Slovník Slovník Zdroje                                                                                                    |                         | Publikační činnost (AS<br>Dublikační činnost (AS) | SEP)                |                    |                                               |                          |
| Uložiť<br>Uložiť<br>Uložiť<br>Uložiť<br>Uložiť<br>Uložiť<br>Uložiť<br>Uložiť<br>Uložiť<br>Uložiť<br>Uložiť<br>Uložiť<br>Uložiť<br>Nápověda Dotazy, nahlášení problémů Pravidla repozitář AV ČR.<br>Vyhledávání Nápověda Dotazy, nahlášení problémů Pravidla repozitář AV ČR.<br>Vyhledávání Nápověda Dotazy, nahlášení problémů Pravidla repozitář AV ČR.<br>Vyhledávání<br>Nozšířené vyhledávání<br>Historie vyhledávání<br>Historie vyhledávání<br>Slovník<br>Zdroje                                                                                                    |                         | Autoríty                                          | (110 A3EF)          |                    |                                               |                          |
| Uložit       Image: Souvise ji ci stránky       ASEP         Vyhledávání       Nápověda       Dotazy, nahlášení problémů       Pravidla repozitář       AV ČR         Vyhledávání       Nápověda       Dotazy, nahlášení problémů       Pravidla repozitář       myASEP         Souvise jici stránky         Vyhledávání       Souvise jici stránky         Jednoduché vyhledávání       Nistorie vyhledávání         Historie vyhledávání       Slovník         Slovník       Slovník         Zdroje       - Autority (197241)                                                                                                    |                         | , i                                               |                     |                    |                                               |                          |
| Index pro       Přístupnost         Související stránky       Jednoduché vyhledávání         Najověda       Dotazy, nahlášení problémů       Pravidla repozitáře       myASEP         Související stránky       Jednoduché vyhledávání       Vyhledávání       Vyhledávání         Rozšířené vyhledávání       Rozšířené vyhledávání       Vyšechna pole       Hleda ý termín         Vistorie vyhledávání       Slovník       Slovník       Zdroje       Vádernie ved CR - Autority (19/241)                                                                                                    |                         | Uložit                                            |                     | KNIHOVNA           | ASEP                                          |                          |
| Vyhledávání       Nápověda       Dotazy, nahlášení problémů       Pravidla repozitáře       myASEP         Index pro<br>vyhledání       Přístupnost       Související stránky       Jednoduché vyhledávání       Jednoduché vyhledávání         Rozšířené vyhledávání       Historie vyhledávání       Historie vyhledávání       Všechna pole       Hleda ý termín         Vátor osobní jméno       Pracožki mau       Slovník       Slovník       Jednoduché výhledávání         Kód záznamu       - Akademie véd CR - Autority (19/241)       - Akademie véd CR - Autority (19/241)       - Akademie véd CR - Autority (19/241)                                                                                                    |                         |                                                   |                     | AKADEMIE VĚD ČR    | Repozitář AV CR                               |                          |
| Index pro<br>vyhledání       Přístupnost         Související stránky         Jednoduché vyhledávání         Rozšířené vyhledávání         Historie vyhledávání         Slovník         Zdroje                                                                                                    |                         |                                                   | Vyhledávár          | ní Nápověda Dotazy | y, nahlášení problémů Pravidla repozitáře myA | SEP                      |
| Index pro       Přístupnost       Související stránky         Jednoduché vyhledávání       Jednoduché vyhledávání         Rozšířené vyhledávání       Nistorie vyhledávání         Historie vyhledávání       Všechna pole         Váchna pole       Autor osobní jméno         Pracoviště (název, zkratka)       Slovník         Zdroje       - Akademie véd CR - Autority (19/241)                                                                                                    |                         |                                                   |                     |                    |                                               |                          |
| Přístupnost       Jednoduché vyhledávání       Všechna pole       Hleda ý termín         vyhledávání       Historie vyhledávání       Autor osobní jméno       Pracoviště (název, zkratka)         Slovník       Zdroje       - Akademie véd CR - Autority (197241)                                                                                                    | Index nro               |                                                   | Související         | stránky            |                                               |                          |
| vyhledání       Rozšířené vyhledávání         Historie vyhledávání       Autor osobní jméno         Slovník       Pracoviště (název, zkratka)         Zdroje       - Akademie véd CR - Autority (197241)                                                                                                    |                         | Přístupnost                                       | Jednoduch           | ié vyhledávání Vše | echna pole 🔽 Hleda ý termín                   | <u>ky</u> മ്<br>o. മ്    |
| Historie vyhledávání     Pracoviště (název, zkratka)       Slovník     Kód záznamu       Zdroje     • Akademie véd CR - Autority (197241)                                                                                                    | vyhledání               |                                                   | Rozšířené v         | yhledávání Vš      | iechna pole                                   |                          |
| Zdroje                                                                                                    |                         |                                                   | Historie vyh        | ledávání Pra       | acoviště (název, zkratka)                     |                          |
|                                                                                                    |                         |                                                   | Zdroje              | • A                | kademie véd CR - Autority (197241)            |                          |
|                                                                                                    |                         |                                                   |                     |                    |                                               |                          |

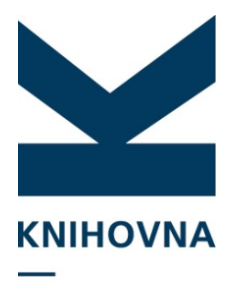

### Báze autorit v IPAC - vyhledávání

AKADEMIE VĚD ČR

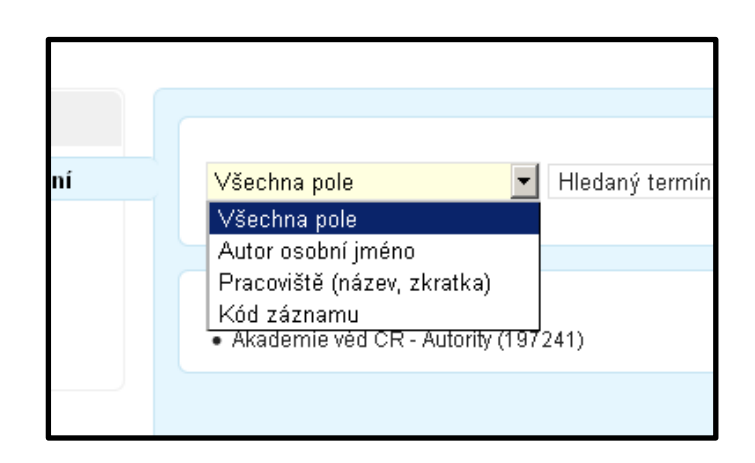

### Můžete vyhledávat podle:

Jména autora Pracoviště Systémového čísla

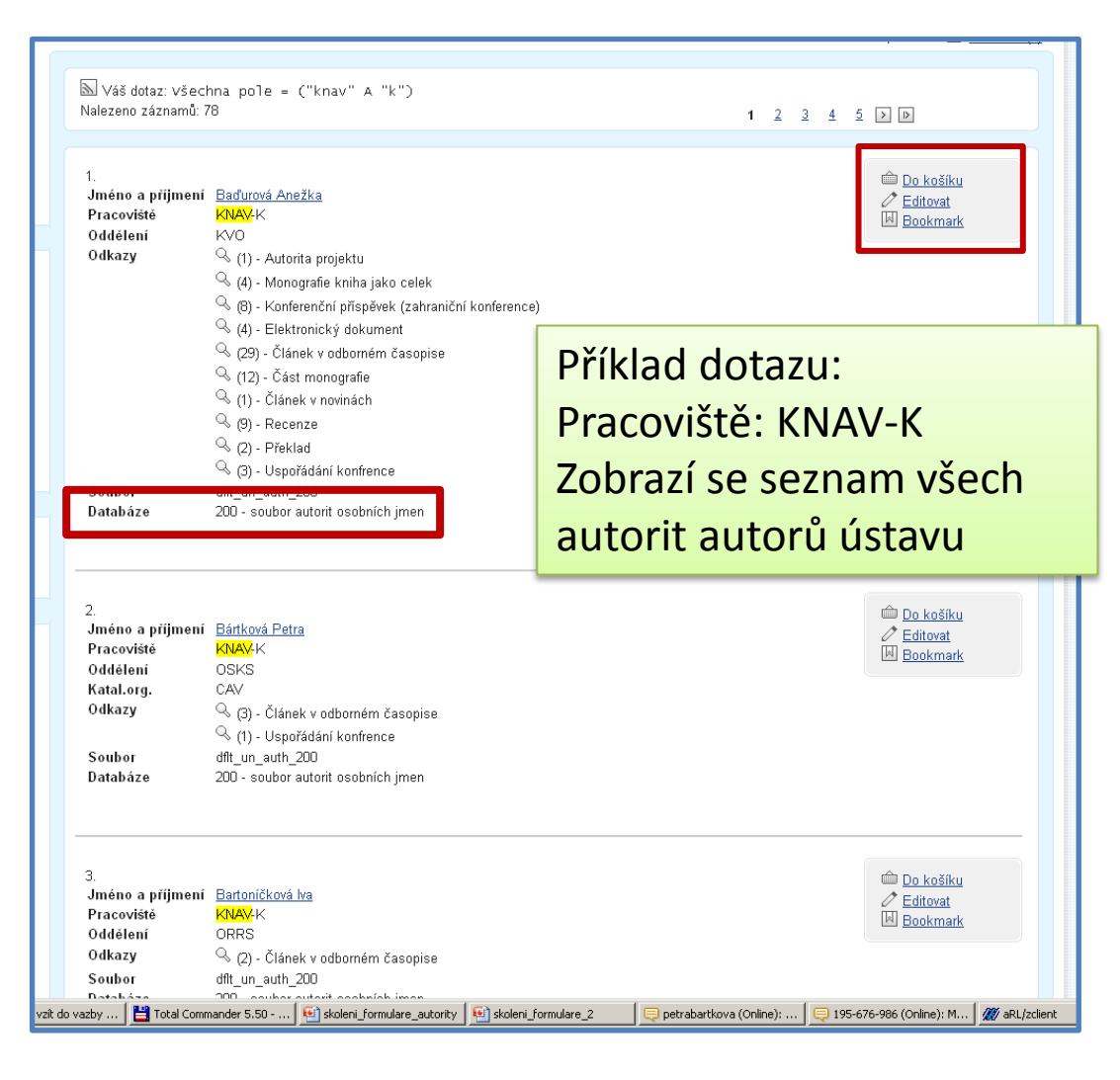

| KNIHOVNA            |
|---------------------|
| <br>AKADEMIE VĚD ČR |

# Zápis nových autorit

### Nový – Báze Autority – vybrat formulář

| <br>Otevřít     |                                                                                   |     |   |
|-----------------|-----------------------------------------------------------------------------------|-----|---|
| Databáze        | Autority                                                                          |     | ▼ |
| Název formulá e | AUTOR<br>AUTOR<br>KONFERENCE<br>PRACOVIŠTĚ<br>SPOLUPRACUJÍCÍ INSTITUCE<br>PROJEKT |     |   |
|                 | Otevřít Za                                                                        | vřt |   |
|                 |                                                                                   |     |   |

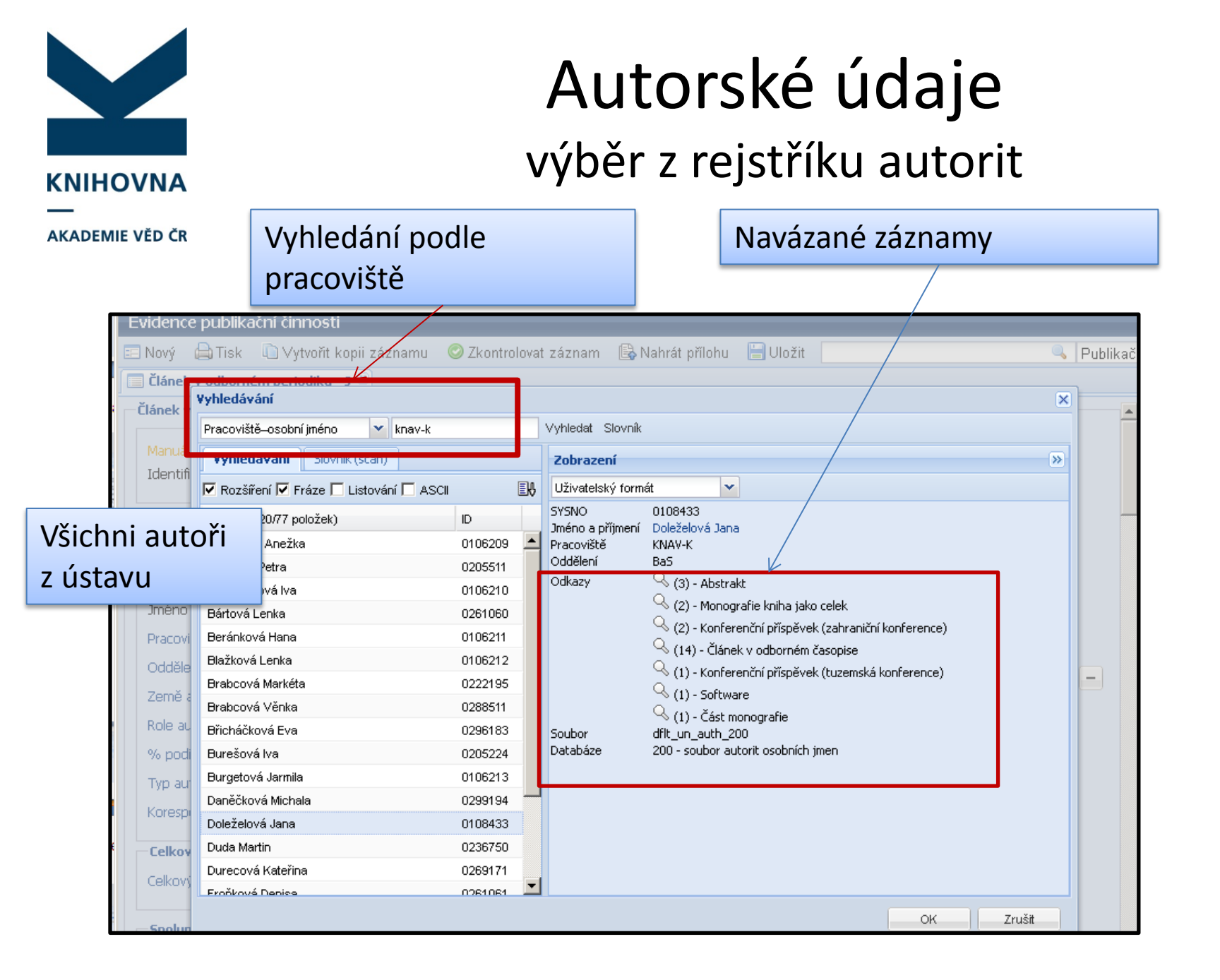

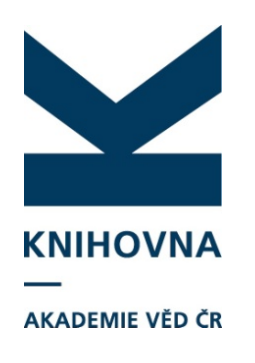

### Autorské údaje

Doplnění údajů, opravy – projeví se ve všech napojených záznamech (mimo oddělení – to ve starých záznamech zůstává nezměněné)

| vidence publikační činnosti   |                                    |                                                                  |       |
|-------------------------------|------------------------------------|------------------------------------------------------------------|-------|
| Nový 🖨 Tisk 🗋 Vytvořit kop    | ii záznamu 🛛 📀 Zkontrolovat záznam | 🔍 Publikační či 🔽 🛷 MyAsep 🔚 Uložit 🛛 🖌 Knihovna AV ČR Super 💢 🕻 | )dhlá |
| Autor 🖲                       |                                    |                                                                  |       |
| Autor                         |                                    | Zobrazovací formát                                               |       |
| Manuál                        |                                    | Uživatelský formát 🗸 Aktualizovat                                |       |
| Identifikační číslo záznamu   | 0106219                            | SYSNO 0106219                                                    |       |
| Údaie o autorovi              |                                    | Pracoviště KNAV-K<br>Oddělení BED                                |       |
| Iménn                         | Martin                             |                                                                  |       |
| Příjemní                      | l boták                            |                                                                  |       |
|                               |                                    |                                                                  |       |
| Osobní údaje                  |                                    |                                                                  |       |
| Zkratka aktuálního pracoviště | KNAV-K                             |                                                                  |       |
| Oddělení pro pracoviště       | RED                                |                                                                  |       |
| Země autora                   |                                    |                                                                  |       |
| Rodné číslo                   |                                    |                                                                  |       |
| Kontaktní údaje               |                                    |                                                                  |       |
| Telefon                       | 221 403 260                        |                                                                  |       |
| Email                         | hotak@knav.cz                      |                                                                  |       |
| Další údaje                   |                                    |                                                                  |       |
| ákademický titul              |                                    |                                                                  |       |
| Vědecký titul                 |                                    |                                                                  |       |
| Vědecko-nedagogická hodbost   |                                    |                                                                  |       |
| Kód pracoviště                |                                    |                                                                  |       |
| ,                             |                                    |                                                                  |       |
| Identifikační čísla           |                                    |                                                                  |       |
| Identifikační číslo           | 8051569                            |                                                                  |       |
| Organizace                    | ID RIV (vedidk)                    | ×                                                                |       |
| Identifikační čísla           |                                    |                                                                  |       |
| Identifikační číslo           | K-5792-2013                        |                                                                  |       |
| Organizace                    | Web of Science                     |                                                                  |       |
| liné iméno                    |                                    |                                                                  |       |
| Viz - osobní iméno (ID)       |                                    |                                                                  |       |
|                               |                                    |                                                                  |       |

### Spolupracující instituce

| 🗌 Článek v odborném periodiku - J 🛎       |                                       |     |
|-------------------------------------------|---------------------------------------|-----|
| <u>Uddeleni autora</u>                    | RED                                   | m   |
| Země autora                               | ·                                     | + - |
| Role autora                               | v                                     |     |
| <u>% podíl autora</u>                     |                                       |     |
| Typ autorské odpovědnosti                 | · · · · · · · · · · · · · · · · · · · |     |
| Korespondenční/senior                     |                                       |     |
| Autorské údaje                            |                                       |     |
| Vyhledání autora (ID autora)              | cav_un_auth*0320351                   |     |
| <u>Příjmení autora</u>                    | Podloucká                             |     |
| Jméno autora                              | Karolina                              |     |
| Pracoviště autora                         | KNAV-K - Knihovna AV ČR               |     |
| Oddělení autora                           | OSKS                                  |     |
| Země autora                               | ×                                     |     |
| Role autora                               | ×                                     |     |
| <u>% podíl autora</u>                     |                                       |     |
| <u>Typ autorské odpovědnosti</u>          | ×                                     |     |
| Korespondenční/senior                     | ×                                     |     |
| Celkový počet autorů                      |                                       |     |
| <u>Celkový počet autorů</u>               | 2                                     |     |
|                                           |                                       |     |
| Spolupracující instituce                  |                                       |     |
| <u>Vyhledání instituce (ID instituce)</u> | S                                     |     |
| <u>Název instituce</u>                    |                                       | + - |
| <u>Zkratka instituce</u>                  |                                       |     |
| <u>Země</u>                               | ×                                     |     |
| Názvové údaje                             |                                       |     |
| Název práce                               | Testovací záznam                      |     |
|                                           |                                       |     |
| <u>Překlad názvu do AJ</u>                |                                       |     |
|                                           |                                       |     |
| Popisné údaje                             |                                       |     |

Spolupracující instituce Nepovinné, ale doporučujeme zapsat. Vyberte z rolety, případně zapište. Editovat mohou všichni zpracovatelé.

**KNIHOVNA** 

AKADEMIE VĚD ČR

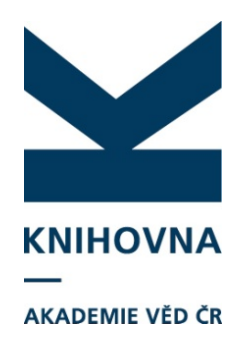

### Spolupracující instituce vyhledání

| Článe        | k <u>v odborr</u> | ném periodiku - J 🛞      |           | 0 2.00 |          |                        |   | Jintaon |
|--------------|-------------------|--------------------------|-----------|--------|----------|------------------------|---|---------|
| <br>  Typ at | vynieda           | vani                     |           |        |          | ۶                      |   |         |
| Korest       | Spolupr           | acující instituce        | - <u></u> |        | <u> </u> | /yhledat Slovník       |   |         |
|              | Vyhled            | ávací pole               |           |        |          | Zobrazení »            |   |         |
| Cello        | Zkratka           | spolupracující instituce | ní 🗖 . NS | cii 🔳  | k        | Uživatelský formát 🛛 🗸 |   |         |
| Celkov       | Záznar            | n                        |           | ID     |          |                        |   |         |
| Carly        |                   |                          |           |        |          |                        |   |         |
| Spolu        |                   |                          |           |        |          |                        |   |         |
| Vyhleo       | а.                |                          |           |        |          |                        |   |         |
| Název        | i                 |                          |           |        |          |                        | - |         |
| Zkratk       | (a                |                          |           |        |          |                        |   |         |
| Země         |                   |                          |           |        |          |                        |   |         |
| Názvo        | D1                |                          |           |        |          |                        |   |         |
| Název        |                   |                          |           |        |          |                        |   |         |
|              |                   |                          |           |        |          |                        |   |         |
| Prekla       | d                 |                          |           |        |          |                        |   |         |
|              | -                 |                          |           |        |          |                        |   |         |
| Ident        | il                |                          |           |        |          |                        |   |         |
| UT IS        | I                 |                          |           |        |          |                        |   |         |
| UT SC        |                   |                          |           |        |          |                        |   |         |
| PubMe        | BI                |                          |           |        |          | OKZrušit               |   |         |
| DOI          |                   |                          |           |        |          |                        |   |         |

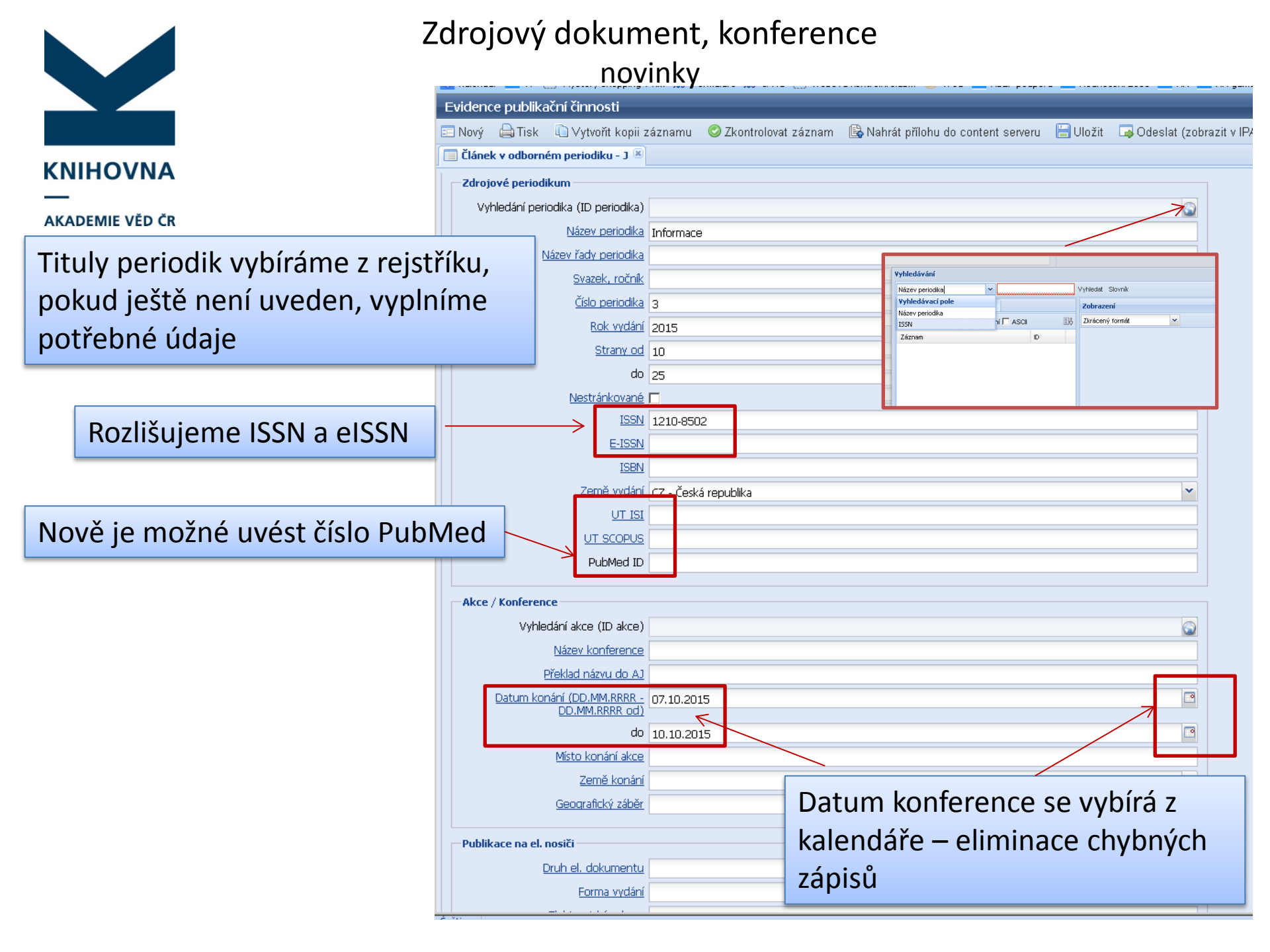

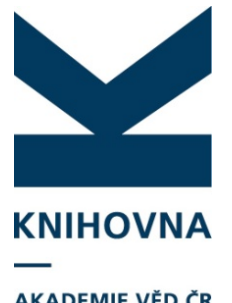

### Akce/konference

AKADEMIE VĚD ČR

| E | vidence publikační činnosti          |                                                                                                |     |           |   |                   |                                                                                                    |
|---|--------------------------------------|------------------------------------------------------------------------------------------------|-----|-----------|---|-------------------|----------------------------------------------------------------------------------------------------|
|   | Nový 👜 Tisk 🗈 Vytvořit kopii z       | áznamu 🛛 Ø Zkontrolovat záznam 🔹 Nahrát přílohu 🗔 Odeslat (zobrazit v IPAC)                    |     |           |   | 🔍 Publikačr       | ní či 🖌 🐠 MyAsep 🛛 🗎 Uložit Knił                                                                       |
|   | Konferenční příspěvek (zahraniční ko | nf.) - C 🛞                                                                                     |     |           |   |                   |                                                                                                    |
|   | Označení řady edice                  |                                                                                                |     |           |   | Zobrazovací fo    | rmát 🔊                                                                                                 |
|   | Označení svazku edice                |                                                                                                |     |           |   | Uživatelský formá | át 🗸 Aktualizovat                                                                                      |
|   | ISSN                                 |                                                                                                |     |           |   | Název             | test - sbornik                                                                                         |
|   | E-ISSN                               |                                                                                                |     |           |   | Rok sběru         | 2016                                                                                                   |
|   | Editor (autor)                       |                                                                                                |     |           |   | Zdroj.dok.        | <ul> <li>Sbornik přispěvků z konference, - Brno :<br/>Vysoké učení technické v Brně, 2015 /</li> </ul> |
|   | Příjmení                             | Hrnčířová                                                                                      |     |           |   | Preconiště        | Hrnčiřová M. ; Lisý M.<br>KNAV K. Knihovna M. ČR                                                       |
|   | Jméno                                | М.                                                                                             |     | +   -   4 | Ŀ | ůkce.             | Celostátní seminář "Metody analýzy<br>storovních koncentrací anarojskéh                                |
|   | Role                                 | 340 - Editor                                                                                   |     |           |   |                   | sloučenin ve vodách" (5.)                                                                              |
|   | Editor (autor)                       |                                                                                                |     |           |   | Způsob zveřejnění | í C - Konferenční příspěvek (zahraniční konf.)                                                         |
|   | Příjmení                             | Lisý                                                                                           |     |           |   |                   |                                                                                                    |
|   | Jméno                                | M.                                                                                             | i   | + ] - ] 1 |   |                   |                                                                                                    |
|   | Role                                 | 340 - Editor                                                                                   | , [ |           |   |                   |                                                                                                    |
|   |                                      |                                                                                                |     |           |   |                   |                                                                                                    |
|   | Akce / Konference                    |                                                                                                |     |           |   |                   |                                                                                                    |
|   | Vyhledání autority akce/konference   | cav_un_auth*0083948 🕥                                                                          |     |           |   |                   |                                                                                                    |
|   | Název konference                     | Celostátní seminář "Metody analýzy stopových koncentrací organických sloučenin ve vodách" (5.) |     |           |   |                   |                                                                                                    |
|   | Překlad názvu do AJ                  |                                                                                                |     |           |   |                   |                                                                                                    |
|   | Datum konání od                      | 17.11.1992-19.11.1992                                                                          |     |           |   |                   |                                                                                                    |
|   | Do                                   | 3                                                                                              |     |           |   |                   |                                                                                                    |
|   | Místo konání akce                    | Pardubice                                                                                      |     |           |   |                   |                                                                                                    |
|   | Země konání                          | CZ - Česká republika 💙                                                                         |     |           |   |                   |                                                                                                    |
|   | Geografický záběr                    | ×                                                                                              |     |           |   |                   |                                                                                                    |
|   | Publikace na el nosiči               |                                                                                                |     |           |   |                   |                                                                                                    |
|   | Drub el dokumentu                    |                                                                                                |     |           |   |                   |                                                                                                    |
|   | Eorma vydání                         |                                                                                                |     |           |   |                   |                                                                                                    |
|   | Elektronická adresa                  |                                                                                                |     |           |   |                   |                                                                                                    |
| • |                                      |                                                                                                |     |           | • |                   |                                                                                                    |

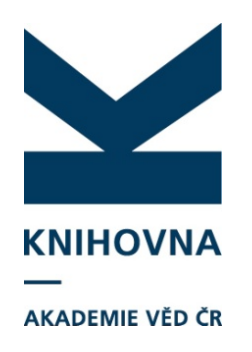

### Akce/konference

|                                                     |                                                     |                                                                                                    |                                                                  |                                                           | 🛏 <u>Česky</u> 脒 <u>English</u>                                                                            |
|-----------------------------------------------------|-----------------------------------------------------|----------------------------------------------------------------------------------------------------|------------------------------------------------------------------|-----------------------------------------------------------|----------------------------------------------------------------------------------------------------|
|                                                     | <b>/NA</b><br>/éd čr                                | ASEP<br>Repozitář AV                                                                                     | ′ ČR                                                             |                                                           | <u>O databázi</u>                                                                                          |
| Vyhledávání Nápověda                                | Dotazy, nahlášení problémů                          | Pravidla repozitáře                                                                                      | myASEP                                                           |                                                           | 📩 Odhlášení                                                                                                |
|                                                     |                                                     |                                                                                                    |                                                                  | Příhlášen/a Knihovna AV Čl                                | R Super <u>V košíku (0)</u>                                                                                |
| Související stránky                                 | Celostátní semir                                    | nář ''Metody analý                                                                                       | zy stopových konce                                               | entrací organických slou                                  | čenin ve                                                                                                   |
| Detail záznamu                                      | vodách'' (5.)                                       |                                                                                                    |                                                                  |                                                           |                                                                                                    |
| Odeslat e-mailem                                    |                                                     |                                                                                                    |                                                                  |                                                           |                                                                                                    |
| Export<br>Zobrazovací formáty<br>Uživatelský formát | 1.<br>Název Cel<br>(17<br>Katal.org. CA<br>Odkazy Q | lostátní seminář "Metody analý<br>.11.1992-19.11.1992 : Pardubic<br>V<br>(1) - Konferenční příspěvek (za | zy stopových koncentrací organick<br>:e)<br>hraniční konference) | vých sloučenin ve vodách" (5.)                            | <ul> <li>Do košíku</li> <li>∠ Editovat</li> <li>Orrazat</li> <li>Trvalý odkaz</li> <li>Bookmark</li> </ul> |
| Zkraceny format                                     | Databaze 210                                        | Ja - soubor autorit korporaci a a                                                                        | akci                                                             |                                                           | 🗗 To se mi líbí                                                                                            |
|                                                     |                                                     |                                                                                                    |                                                                  |                                                           |                                                                                                    |
| Advanced<br>Rapid<br>Library                        | Mapa stránek Přístup<br>Logs Mobilni                | nost Soukromí<br>Íverze                                                                                  | Modul OpenSearch                                                 | <u>Knihovna Akad</u><br>©1993-2015 <u>IPAC</u> - <u>C</u> | emie věd České republiky a<br>osmotron Bohemia, s.r.o. a                                                   |

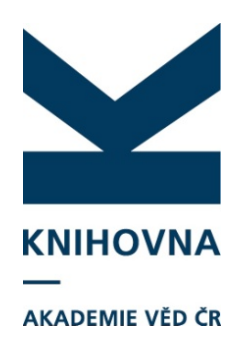

## Akce/konference

|                | Evidence publikační činnosti                                                          |                                                                                                    |                                                                                                    |
|----------------|---------------------------------------------------------------------------------------|----------------------------------------------------------------------------------------------------|----------------------------------------------------------------------------------------------------|
|                | E Nový 🖨 Tisk 🛄 Vytvořit kopii                                                        | záznamu 🥝 Zkontrolovat záznam 🧠 Publikačn                                                           | nî či 📉 🍿 MyAsep 🛛 Uložit Knihovna AV ČR Super 🗙 Odhlásit                                                                                                    |
| Autorita       | ence<br>iál                                                                           |                                                                                                    | Zobrazovací formát >>><br>Řádkový MARC >>>                                                                                                    |
| Akce/konferenc | Ce tifikační číslo záznamu<br>no akce<br>v konference<br>Cisio akce a/nebo části akce | 0083948<br>Celostátní seminář "Metody analýzy stopových koncentrací organických sloučenin ve vodách | 001 0083948<br>100 \$\$a20051121aczey0103 ba<br>152 \$\$aAACR2<br>210 12 \$\$aC265bCAV\$\$c20051121<br>999 \$\$aC2\$\$bCAV\$\$c20051121<br>999 \$\$aD71_UW_AUTH_210_A<br>C16 \$\$gC2<br>000 0054222 22001813 45 |
|                | Místo konání<br>Datum konání od<br>Do<br>Elektr.adresa akce                           | Pardubice 17.11.1992-19.11.1992                                                                     | U99 \$\$al                                                                                                    |
|                | Překlad názvu<br>Překlad názvu do AJ<br>Místo<br>Geogr. záběr konference              |                                                                                                    |                                                                                                    |
|                | Země konání<br>Poznámka<br>Informační poznámka                                        | CZ - Česká republika                                                                                |                                                                                                    |
|                |                                                                                       |                                                                                                    |                                                                                                    |

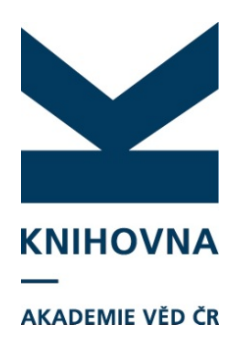

**Projekty** Poskytovatel CEP Poskytovatel ostatní Projekty EC

| Projekt / Grant                   | r          |         |    |
|-----------------------------------|------------|---------|----|
| <u>Číslo projektu</u>             |            | $\odot$ |    |
| Poskytovatel (CEP)                |            | *       |    |
| <u>Název poskytovatele EU</u>     |            | ~       |    |
| Poskytovatelé ostatní             |            |         | +- |
| Země projektu                     |            | ~       |    |
| Typ zdroje výsledk <mark>a</mark> |            | ~       |    |
|                                   | CEP CORDIS |         |    |

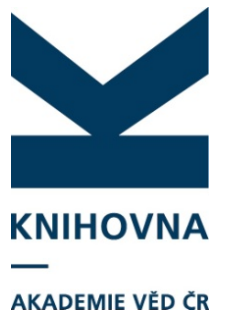

| AKADEMIE VĚD Č | R |
|----------------|---|
|----------------|---|

| Evidence publikační činnosti                                                                                                    |                                                                                |   |                                                                                                    |                                                                                                    |                                                                                                    |
|----------------------------------------------------------------------------------------------------|--------------------------------------------------------------------------------|---|----------------------------------------------------------------------------------------------------|----------------------------------------------------------------------------------------------------|----------------------------------------------------------------------------------------------------|
| Nový  Tisk  Vytvořít kopii                                                                                                    | záznamu 📀 Zkontrolovat záznam 🕞 Nahrát přílohu 🗔 Odeslat (zobrazit v IPAC) 👘 🕵 |   | 🔍 Publikač                                                                                                    | ční či 🔽 <i>M</i> MyAsep 📔                                                                                                    | U projektů                                                                                           |
| Geografický záběr Publikace na el. nosiči Druh el. dokumentu Forma vydání Elektronická adresa Export elektronické adresy do RIV Velikost souboru Projekt / Grant Číslo projektu Poskytovatel (CEP) Poskytovatel (EU) Poskytovatelé ostatní Země projektu | IAA6017901<br>GA AV ČR - Akademie věd<br>✓                                     | • | Zobrazovací fr<br>Uživatelský form<br>Název<br>Rok sběru<br>Zdroj.dok.<br>Pracoviště<br>Grant<br>Akce<br>Země vyd.<br>Způsob zveřejně | nát Aktualizova<br>test - sbornik<br>2016<br>Sobornik příspěvků z konfer<br>Vysoké učení technické v Brně,<br>Hrnčířová M. ; Lisý M.<br>KNAV-K - Knihovna AV ČR<br>IAA6017901 GA AV ČR<br>Celostátní seminář "Metod<br>stopových koncentrací organic<br>solučení nv vodách" (5.)<br>CZ - Česká republika<br>ní C - Konferenční příspěvek (zah | není ikona<br>lupy<br>Vyhledání je<br>možné pouze<br>podle<br>systémového<br>čísla v bázi<br>autorit |
| Typ zdroje výsledku Institucionální podpora RVO Výzkumný záměr Výzkumný záměr Výzkumný dídaje Vědní obor pro RIV Vědní obor - spolupráce Ústav                                                                                                    | CEP CORDIS                                                                     |   |                                                                                                    |                                                                                                    |                                                                                                    |

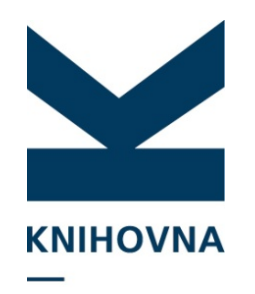

#### AKADEMIE VĚD ČR

| <pre>////////////////////////////////////</pre>                                                                                                    |                                                                         |                                                                                                    |                                      |                                       |
|----------------------------------------------------------------------------------------------------|-------------------------------------------------------------------------|----------------------------------------------------------------------------------------------------|--------------------------------------|---------------------------------------|
| <pre>turkce boudor Nastaven Socoy Ponce</pre>                                                                                                    | /// Advanced Rapid Library - z39.50 client; ws1s://library.sk/i2/i2.ws. | ls,chmelarova                                                                                                    |                                      |                                       |
| <pre>is</pre>                                                                                                    | Funkce Soubor Nastaveni Služby Pomoc                                    |                                                                                                    |                                      |                                       |
| cav_cm_chronology cav_is_user cav_scopus cav_un_auth cav_un_eral cav_un_obl_cat_ex_wos cav_wosit<br>Scan Browse Jednoduché vyhl. Historie Košk 001 0013521<br>Index pro scan Termin 0000 0050mx 22001213 450<br>100 \$a 20050b7133728.1<br>Autorita projektu (Cislo) IAA6017901<br>Cav_cm_chronology zjištování biotických a abiotických<br>nový search eng. W 430 S8 eng \$a Akoustické mitody zjištování biotických a abiotických<br>parametrů vodního prostředi \$h IAA6017901<br>430 \$8 eng \$a Acoustic metodods for assessment of biotic and<br>abiotic parametrš of water environment<br>801 \$a C2 \$b CAV \$c 20050812<br>999 \$a 4 \$b CAV \$c 20050812<br>999 \$a 4 \$b CAV \$d arl-20050812#doleze1va-20061128-9353482<br>#doleze1ova-20080124-13455692#sys-2015027<br>C28 \$a G AV ČR<br>C29 \$a 1999 \$b 2001 \$c<br>C31 \$3 cav_un_auth*p000<br>v. v. v. i. \$d 6007738<br>C31 \$3 cav_un_auth*p000<br>i. \$64 67985939<br>C35 \$3 cav_un_auth*0105<br>C35 \$3 cav_un_auth*0105<br>C                                         | ] 📴   🗅 📂 🖬 🎒 💵 🌿   🐰 🗈 🛍   😰 🗊 🎇 🗉                                     | 🛛 🗢 🔿 🔤 cav - Katalog autorit CAV 🛛 🔹 🧾 🤖 Odpojit                                                                                                    |                                      |                                       |
| Scan       Browse       Jednoduché vyhl.       Historie       Košk       001       0013521         Index pro scan       Termín       000       00500 nx       2201213       450         Autorita projektu (číslo)       IAA6017901       Image: Scan AcR2       100       Sa       200500 2aczey0103       ba         Zkrác       Fráze       Image: Scan AcR2       230       Sa       Akustické metody zjišťování biotických a abiotických parameterů vodního Prostředí Sh       IAA6017901         Řazení:       Image: Scan AcR2       230       Sa       Acoustic metodos for assessment of biotic and abiotic parameters of wature environment         Záznamy (1 z 1 položek, set "#3")       1       Akustické metody zjišťování biotických par       980       Sx G         999       Sa 4 Sb       CAV Sc 20050812       138       128-9353482         #dolezelova-20080124+13455692#sys-20151027       C28       Sa GA AV ČR       C29       Sa 1999 Sh 2001 So         C31       S3 cav_un_auth*p000       v. v. v. S. Sd 6007730       Inductivých a abiotických a abiotických       Autority w W My         C31       S3 cav_un_auth*p000       i. Sd 6798539       20150041       204eslat (zobrazit v IPAC)       0013521       Autority w W My         C31       S3 cav_un_auth*10105       S3 cav_un_auth*10105 <td< td=""><td>cav_cm_chronology cav_is_user cav_scopus cav_un_auth cav</td><td>un_enca cav_un_obl_cat_cav_wos cav_woscit</td><td></td><td></td></td<>                                                                                                    | cav_cm_chronology cav_is_user cav_scopus cav_un_auth cav                | un_enca cav_un_obl_cat_cav_wos cav_woscit                                                                                                    |                                      |                                       |
| Index pro scan Termín Autorita projektu (číslo) Autorita projektu (číslo) Autorita projektu (čís                                                                                                    | Scan Browse Jednoduché vyhl. Historie Košík                             | 001 0013521                                                                                                    |                                      |                                       |
| Autorita projektu (číslo)       IAA6017901       CANARTINE (133/28.1)         Zkrác.       Fráze       Fráze       Sa 20050b 2 aczey0103 ba         Nový search eng.       Mu       Fráze       Sa AACR2         230       Sa Akustické metody zjišťování biotických a abiotických parametrů vodního prostředí Sh IAA6017901       430         Řazení:       Image: Sa Accustic metody zjišťování biotických parametrů vodního prostředí Sh IAA6017901       430         SB eng Sa Acoustic metody zjišťování biotických parametrů vodního prostředí Sh IAA6017901       430         SB eng Sa Acoustic metody source environment       801         Sa C Z Sb CAV Sc 20050812       909         999       Sa 4 Sb CAV Sc 20050812         990       Sa GA AV ČR         C29       Sa GA AV ČR         C29       Sa GA AV ČR         C31       S3 cav_un_auth*p000         v. v. i. Sd 6007738         C31       S3 cav_un_auth*p000         S3 cav_un_auth*p000       jšťování biotických a abiotických zobrazovací formát         C35       S3 cav_un_auth*0105       Jakostické metody         C35       S3 cav_un_auth*0105       Jakostický formát                                                                                                    | Index pro scan Termín                                                   | 000 00240nx 22001213 450                                                                                                    |                                      |                                       |
| Zkrác. Fráze       Fráze         Zkrác. Fráze       Fráze         Nový search eng.       atv         Iliz       Sa AACR2         230       Sa AACR2         230       Sa C2 Sb CAV Sc 20050812         980       Sx G         999       Sa 4 Sb CAV Sd ar1-20050812#dolezel va-20061128-9353482         #dolezel ova-20080124-13455692#sys-2015027         C28       Sa GA AV ČR         C29       Sa 1699 Sb 2001 So         C31       S3 cav_un_auth*p000         i. Sd 607738       parametr                                                                                                    | Autorita projektu (číslo) 🗸 IAA6017901 (Ö. 🗙                            | 005 2015157/133728.1                                                                                                    |                                      |                                       |
| Zkrac.       Fraze         Nový search eng.       Image: Santaka struktur struktur struktu                                                                                                    |                                                                         | 152 Sa AACP2                                                                                                    |                                      |                                       |
| Razení:       Image: Section of the section of the secti                                                                                                    | Nový seprehlene attr                                                    | 230 Sa Akustické metody zijšťování biotických a ak                                                                                                    | viotických                           |                                       |
| Řazení:       Image: status i formát         Záznamy (1 z 1 položek, set "#3")       S8 eng Şa Acoustic metuods for assessment of biotic and abiotic parameters of water environment         1 Akustické metody zjišťování biotických a abiotických par       980       Sx G         999       Sa 4 Sb CAV Sc 20050812         980       Sx G         999       Sa 4 Sb CAV Sd arl-20050812#doleze1 va-20061128-9353482         #dolezelova-20080124-13455692#sys-2015.027         C28       Sa GA AV ČR         C29       Sa 1999 Sb 2001 So         C31       S3 cav_un_auth*p000         i. Sd 607738         C31       S3 cav_un_auth*p000         i. Sd 67985939         C35       S3 cav_un_auth*0105         C35       S3 cav_un_auth*0105         C35       S3 cav_un_auth*0105         C35       S3 cav_un_auth*0105                                                                                                    |                                                                         | parametrů vodního prostředí Sh IAA6017901                                                                                                    | JEODECK, ON                          |                                       |
| Záznamy (1 z 1 položék, set "#3")       abiotic parameters of water environment         Akustické metody zjišťování biotických par       801       Sa C2 Sb CAV Sc 20050812         980       Sx G         999       Sa 4 Sb CAV Sd arl-20050812#dolezel va-20061128-9353482         #dolezelova-20080124-13455692#sys-2015027         C28       Sa GA AV ČR         C29       Sa 1999 Sb 2001 So         C31       S3 cav_un_auth*p000         v. v. i. Sd 6007738         C31       S3 cav_un_auth*p000         i. Sd 67985939         C35       S3 cav_un_auth*0105         C35       S3 cav_un_auth*0105                                                                                                    | Řezení:                                                                 | 430 \$8 eng \$a Acoustic methods for assessment of bi                                                                                                    | lotic and                            |                                       |
| Záznamy (1 z 1 položek, set "#3")         1 Akustické metody zjišťování biotických par         980       Sx G         999       Sa 4 Sb CAV Sc 20050812         999       Sa 4 Sb CAV Sd arl-20050812#doleze1 va-20061128-9353482         #dolezelova-20080124-13455692#sys-2015027         C28       Sa GA AV ČR         C29       Sa 1999 Sb 2001 So         01       S3 cav_un_auth*p000         v. v. i. Sd 6007738         C31       S3 cav_un_auth*p000         i. Sd 67985939         C35       S3 cav_un_auth*0105         C35       S3 cav_un_auth*0105                                                                                                    |                                                                         | abiotic parameters of water environment                                                                                                    |                                      |                                       |
| 1 Akustické metody zjišťováni biotických par       980       \$x G         999       \$a 4 \$b CAV \$d arl-20050812#dolezel va-20061128-9353482         #dolezelova-20080124-13455692#sys-2015027         C28       \$a GA AV ČR         C29       \$a I999 \$b 2001 \$o         v. v. i. \$d 6007738         C31       \$3 cav_un_auth*p000         v. v. i. \$d 6007738         C31       \$3 cav_un_auth*p000         v. v. i. \$d 67985939         C35       \$3 cav_un_auth*0105         C35       \$3 cav_un_auth*0105         C35       \$3 cav_un_auth*0105                                                                                                    | Záznamy (1 z 1 položek, set "#3")                                       | 801 \$a CZ \$b CAV \$c 20050812                                                                                                    |                                      |                                       |
| 999       Sa 4 \$b CAV \$d arl-20050812#dolezel va-20061128-9353482<br>#dolezelova-20080124-13455692#sys-2015027         C28       \$a GA AV ČR         C29       \$a I999 \$b 2001 \$o         S3 cav_un_auth*p000       ohu \$\$Odeslat (zobrazit v IPAC)       0013521         V. v. i. \$d 6007738       IAA6017901 - Akustické metody         C31       \$3 cav_un_auth*p000       zjšťování biotických a abiotických         i. \$d 67985939       C35       \$3 cav_un_auth*0105         C35       \$3 cav_un_auth*0105       IA Page 1 of 1                                                                                                    | Akustické metody zjišťování biotických a abiotických par-               | 980 <b>Şx</b> G                                                                                                    |                                      |                                       |
| #dolezelova-20080124-13455692#sys-2015 027         C28       \$a GA AV ČR         C29       \$a I999 \$b 2001 \$o         C31       \$3 cav_un_auth*p000         v. v. i.       \$d 6007738         C31       \$3 cav_un_auth*p000         i.       \$d 67985939         C35       \$3 cav_un_auth*0105         C35       \$3 cav_un_auth*0105                                                                                                    |                                                                         | 999 <b>\$a</b> 4 <b>\$b</b> CAV <b>\$d</b> arl-20050812#dolezel va-20061128                                                                                                    | 8-9353482                            |                                       |
| C28       Sa GA AV CR         C29       Sa 1999 Sb 2001 So         C31       S3 cav_un_auth*p000         v. v. i.       Sd 6007738         C31       S3 cav_un_auth*p000         i.       Sd 67985939         C35       S3 cav_un_auth*0105         C35       S3 cav_un_auth*0105                                                                                                    |                                                                         | #dolezelova-20080124-13455692#sys-2015.027                                                                                                    |                                      |                                       |
| C29       5a       1999       50       2001       50         C31       \$3       cav_un_auth*p000       phu       Odeslat (zobrazit v IPAC)       0013521       Autority       M My         C31       \$3       cav_un_auth*p000       IAA6017901 - Akustické metody       zjšťování biotických a abiotických         C35       \$3       cav_un_auth*0105       Page       1 of 1       Uživatelský formát                                                                                                    |                                                                         | C28 Sa GA AV CR                                                                                                    |                                      |                                       |
| COST       v. v. i. \$d 6007038       SO Odesiat (zobrazit VIPAC)       UU13521       C Autority       ✓ MV         v. v. i. \$d 6007038       IAA6017901 - Akustické metody       IAA6017901 - Akustické metody       Zišťování biotických a abiotických         c31       \$3 cav_un_auth*p000       zjšťování biotických a abiotických       Zobrazovací formát         c35       \$3 cav_un_auth*0105       IM 4       Page       Iof1       Uživatelský formát                                                                                                    |                                                                         | $C_{23}$ $S_{3}$ $C_{23}$ $S_{3}$ $S_{3}$ $C_{23}$ $S_{3}$ $S_{3}$ $C_{23}$ $S_{3}$ $S_{3}$ $C_{23}$ $S_{3}$ $S_{3}$ $C_{23}$ $S_{3}$ $S_{3}$ | overev!                              |                                       |
| C31 S3 cav_un_auth*p000<br>i. Sd 67985939<br>C35 S3 cav_un_auth*0105<br>C35 S3 cav_un_auth*0105<br>C35 S                                                                                   |                                                                         | v. v. i. Sd 6007738                                                                                                    | U13521                               | 🔍 Autority 🛛 🜌 🛲 Miy                  |
| i. Sd 67985939<br>C35 \$3 cav_un_auth*0105<br>C35 \$3 cav_un_auth*0105<br>C35 \$ |                                                                         | C31 \$3 cav un auth*p000                                                                                                    | A6017901 - Akustické metody          |                                       |
| C35 \$3 cav_un_auth*0105 parametu vodnino prostedi Zobrazovací formát<br>C35 \$3 cav_un_auth*0105 II V Page 1 of 1 V Uživatelský formát                                                                                                    |                                                                         | i. <b>\$d</b> 67985939                                                                                                    | jišťování biotických a abiotických 📒 |                                       |
| C35 \$3 cav_un_auth*0105                                                                                                    |                                                                         | C35 \$3 cav_un_auth*0105                                                                                                    | arametru vodniho prostredi 🛛 💈       | lobrazovací formát                    |
|                                                                                                    |                                                                         | C35 \$3 cav_un_auth*0105                                                                                                    | 🕅 🖣   Page 🛛 1 of 1   🕨 📊            | lživatelský formát 🗸 🗸                |
| C99 \$d DFLT_UN_AUTH_230                                                                                                    |                                                                         | C99 \$d DFLT_UN_AUTH_230                                                                                                    |                                      |                                       |
| Tdi <b>Şa IAA6017901</b> ; Hydr                                                                                                    |                                                                         | Tdi <b>\$a IAA6017901</b> ; Hydr                                                                                                    | N                                    | ázev test - sbornik                   |
| AV CR. \n Akustické                                                                                                    |                                                                         | AV CR. \n Akustické :                                                                                                    | - R                                  | ok speru 2016                         |
| Sportickych paramet                                                                                                    |                                                                         | moo Sa 230 Sa 230 Sa d                                                                                                    |                                      | droi.dok. – Vysoké učepí tech         |
|                                                                                                    |                                                                         | T00 Sa 200 Sa 200 Sc $\alpha$                                                                                                    |                                      | Hrnčířová M. ; Lis                    |
| Pracoviště KNAV-K - Knihovn                                                                                                    |                                                                         |                                                                                                    | P                                    | racoviště KNAV-K - Knihovn            |
| Zobraz, formát Grant IAA6017901 GA A                                                                                                    |                                                                         | Zobraz, formát                                                                                                    | G                                    | rant IAA6017901 GA A                  |
| Rádkový UNIMARC V Celostátní sen                                                                                                    |                                                                         |                                                                                                    |                                      | 🔍 Celostátní sen                      |
|                                                                                                    | <u></u>                                                                 |                                                                                                    | A                                    | stopovych koncer<br>sloučenio ve vodá |
| Země vyd. CZ - Česká republ                                                                                                    |                                                                         |                                                                                                    | 7                                    | emě vyd C7 - Česká republ             |
| Znůch zučinění C. Konforanční n                                                                                                    | Zobrazit boldingy (Ctrl+Alt+H)                                          |                                                                                                    |                                      |                                       |

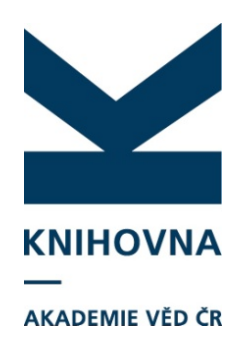

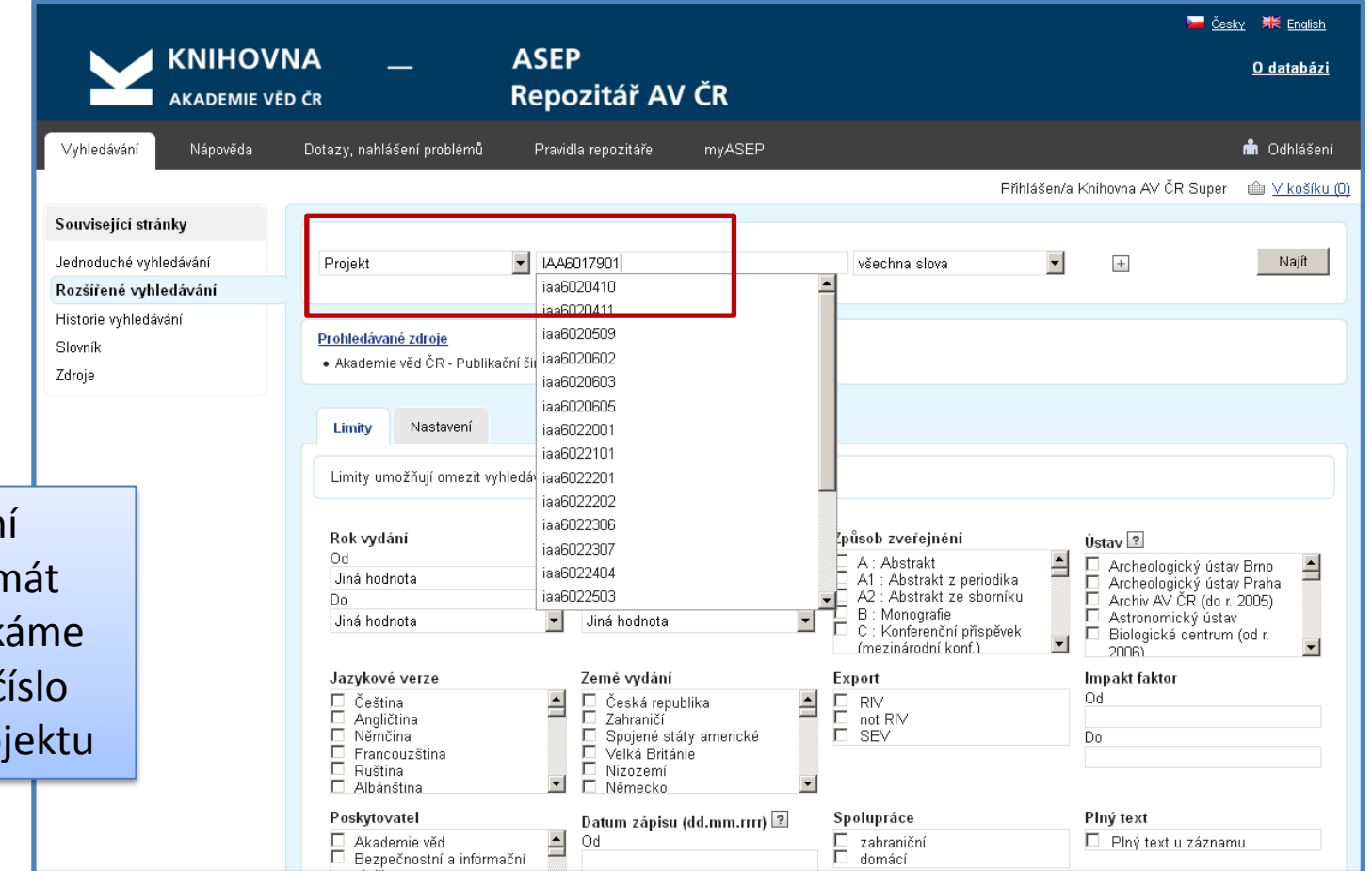

Po vyhledání zvolíme formát MARC a získáme systémové číslo autority projektu

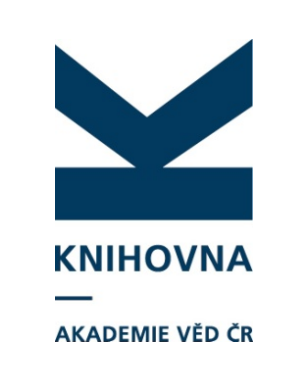

|            |              | ıblikační činnosti           |                                                                                       |        |                                                                                                    |
|------------|--------------|------------------------------|---------------------------------------------------------------------------------------|--------|----------------------------------------------------------------------------------------------------|
| Pri zmene  | -            | Tisk                         | záznamu 📀 Zkontrolovat záznam 🛛 IAA6017901 -  Akustické me 🥄 Autority 📉 🖌 🐙 MyAsep 🚦  | Uložit | Knihovna AV ČR Super 🛛 🗙 Odhlásit se                                                                                                    |
| autority   |              | příspěvek (zahraniční konf.) | C 🛞 📃 Projekt 🛞                                                                       |        |                                                                                                    |
| projektu j | e            |                              |                                                                                       |        | Uživatelský formát   Aktualizovat                                                                                                    |
| potřeba    |              | í číslo záznamu              | 0013521                                                                               |        | SYSNO 0013521<br>Název projektu Akustické metody zjišťování biotických a<br>abiotických parametrů vodního prostředí<br>číslo projektu IAA61072901         |
| znovu vlo  | žit          | ktu                          | Akustické metody zjišťování biotických a abiotických parametrů vodního prostředí      |        | Název projektu<br>eng, environment                                                                                                    |
| projekt do | C            | ojektu EU                    |                                                                                       |        | Poskytovatel GAAVČR - Akademie věd<br>Doba řešení 1999 - 2001<br>Hlavní obory EH - Ekologie - společenstva                                                |
| záznamu    |              | u<br>S (EU)                  | IAA6017901                                                                            |        | Vedlejší obory DA - Hydrologie a limnologie<br>BI - Akustika a kmity<br>Příjemce projektu                                                                 |
| - Změna s  | e            |                              | CEP CORDIS                                                                            |        | Spolučký ústav AV ČR, v. v. i.     Spolučký ústav AV ČR, v. v. i.     Spolučné stel     Spolučký ústav AV ČR, v. v. i.     Spolučký ústav AV ČR, v. v. i. |
| neprojeví  | V            | z <b>vu</b><br>ktu eng       | Acoustic methods for assessment of biotic and abiotic parameters of water environment |        | 🔍 Kubečka                                                                                                    |
| záznamec   | h            | tel                          |                                                                                       |        |                                                                                                    |
| automatio  | cky          | /tovatele CEP                | GA AV ČR - Akademie věd                                                               |        |                                                                                                    |
|            |              | 91 (EU)<br>91é ostatní       |                                                                                       |        |                                                                                                    |
|            |              |                              |                                                                                       |        |                                                                                                    |
|            | –Časové úd   | aje o projektu               |                                                                                       |        |                                                                                                    |
|            | Začátek      |                              | 1999                                                                                  |        |                                                                                                    |
|            | Konec        |                              | 2001                                                                                  |        |                                                                                                    |
|            | Údaje o pre  | ojektu                       |                                                                                       |        |                                                                                                    |
|            | Hlavní obor  | projektu                     | EH - Ekologie - společenstva 💙 + 🗕                                                    |        |                                                                                                    |
|            | Vedlejší obc | or projektu (CEP)            | DA - Hydrologie a limnologie 💙 + 🗕                                                    |        |                                                                                                    |
|            |              |                              | BI - Akustika a kmity 🗸 + 🗕                                                           | -      |                                                                                                    |

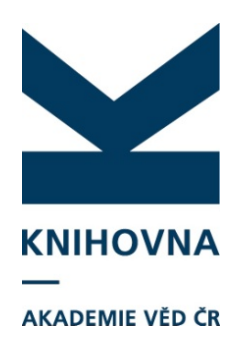

### Autorita časopisu

| Evidence publikační činnosti        |                                                                              | <u> </u>     |                        |                                                                                                    |
|-------------------------------------|------------------------------------------------------------------------------|--------------|------------------------|----------------------------------------------------------------------------------------------------|
| 💷 Nový 🔒 Tisk 🔟 Vytvořít kopii :    | záznamu 🛯 Ø Zkontrolovat záznam 🔹 Nahrát přílohu 🗔 Odeslat (zobrazit v IPAC) | 🔍 Publikační | či 👻 🍿 MyAsep 🔚 Uložit | Knihovna AV ČR, v. v. i. 🛛 🗙 Odhlásit se                                                                                                    |
| 📃 Článek v odborném periodiku - J 🗵 |                                                                              |              |                        |                                                                                                    |
|                                     |                                                                              |              |                        | Zobrazovací formát                                                                                                    |
| Názvové údaje                       |                                                                              |              |                        | I lživatelský formáti ✓ Aktualizovat                                                                                                    |
| Název práce                         | test - časopis                                                               |              |                        | Název test - časopis                                                                                                    |
| Překlad názvu do AJ                 |                                                                              |              |                        | Rok sběru 2016<br>Zdroj dok. G. Informace : Knihovna AV ČR, v. v. i.<br>Pracoviště KNAV-K. Knihovna AV ČR<br>Země vyd. C2 - Česká republika |
| Identifikace                        |                                                                              |              |                        | Způsob zveřejnění J - Clánek v odborném periodiku                                                                                           |
| UT ISI                              |                                                                              |              | opravuje jen KNAV 📗    |                                                                                                    |
| UT SCOPUS                           |                                                                              |              | opravaje jen na n      |                                                                                                    |
| PubMed ID                           |                                                                              |              | Požádeite o opravu     |                                                                                                    |
| DOI                                 |                                                                              |              | Fuzauejte u upravu     |                                                                                                    |
| – Popisné údaie                     |                                                                              |              | arlelih cas cz         |                                                                                                    |
| Jazvk práce                         | ×                                                                            | +-           |                        |                                                                                                    |
| Jazvk resumé                        | ×                                                                            | +-           |                        |                                                                                                    |
| Počet stran                         |                                                                              |              |                        |                                                                                                    |
|                                     |                                                                              |              |                        |                                                                                                    |
| Zdrojové periodikum                 |                                                                              |              |                        |                                                                                                    |
| Vyhledání autority periodika        | cav_un_epca*0290870 💿                                                        |              |                        |                                                                                                    |
| Název periodika                     | Informace                                                                    |              |                        |                                                                                                    |
| Název řady periodika                |                                                                              |              |                        |                                                                                                    |
| Svazek, ročník                      |                                                                              |              |                        |                                                                                                    |
| Číslo periodika                     |                                                                              |              |                        |                                                                                                    |
| Rok vydání                          |                                                                              |              |                        |                                                                                                    |
| Strany od                           |                                                                              |              |                        |                                                                                                    |
| do                                  |                                                                              |              |                        |                                                                                                    |
| Nestránkované                       |                                                                              |              |                        |                                                                                                    |
| ISSN                                | 1210-8502                                                                    |              |                        |                                                                                                    |
| E-ISSN                              |                                                                              |              |                        |                                                                                                    |
| ISBN                                |                                                                              |              |                        |                                                                                                    |
| Země vydání                         | CZ - Česká republika 💌                                                       |              |                        |                                                                                                    |
| Akce / Konference                   |                                                                              |              |                        |                                                                                                    |
| Vyhledání autority akce/konference  |                                                                              |              |                        |                                                                                                    |
| Nizov konference                    |                                                                              |              |                        |                                                                                                    |

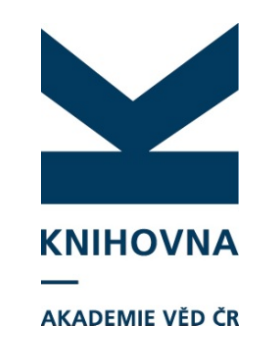

### Sborník

Vyhledání autority z rejstříku a dotažení do záznamu

| Evidence | e publikační činnosti    |                       |          |                                  |   |          |
|----------|--------------------------|-----------------------|----------|----------------------------------|---|----------|
| = Nový   | Tisk 🕠 Vytvořit kopii    | záznamu 💿 Zkontr      | olovat z | záznam 🚯 Nahrát přílohu 💾 Uložit | 0 | Publikač |
| Článek v | odborném periodiku - J 🙁 | Konferenční příspěvek | (zahra   | niční konf.) - C 🛞               |   |          |
|          | Vyhledávání              |                       |          |                                  | × |          |
| UT ISI   | Název sborpíku           | <b>•</b>              |          | 'yhledat Slovník                 |   |          |
| UT SCC   | Vyhledávací pole         |                       |          | Zobrazení                        | » |          |
| PubMe    | ISSN a ISBN              | ní 🗖 ASCII            | E\$      | Uživatelský formát 🛛 🗸           |   |          |
| DOI      | Zaznam                   | ID                    |          |                                  |   |          |
|          |                          |                       |          |                                  |   |          |
| Soubo    |                          |                       |          |                                  |   |          |
| Vyhled,  |                          |                       |          |                                  |   |          |
| Název    |                          |                       |          |                                  |   |          |
| Překlad  |                          |                       |          |                                  |   |          |
| Název i  |                          |                       |          |                                  |   |          |
| Pořado   |                          |                       |          |                                  |   |          |
| Naklada  |                          |                       |          |                                  |   |          |
| Rok vyc  |                          |                       |          |                                  |   |          |
| Místo v  |                          |                       |          |                                  |   |          |
| Strany   |                          |                       |          |                                  |   |          |
| ŧ        |                          |                       |          |                                  |   |          |
| Nestrár  |                          |                       |          |                                  |   |          |
| Země v   |                          |                       |          | OK Zrušit                        |   |          |
| ISBN     |                          |                       |          |                                  |   | J        |
| Označe   | ní vydání                |                       |          |                                  |   |          |

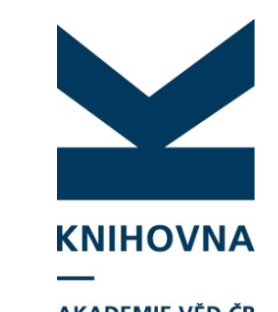

### Sborník

AKADEMIE VĚD ČR

| Evidence publikační činnosti                                                                                              |                                                                                                    |                                                                                                    |
|----------------------------------------------------------------------------------------------------|----------------------------------------------------------------------------------------------------|----------------------------------------------------------------------------------------------------|
| 🛛 🖃 Nový 🛛 🖨 Tisk 🗋 Vytvořit kopii                                                                                        | záznamu 🛭 📀 Zkontrolovat záznam 🛛 🗟 Nahrát přilohu 🗔 Odeslat (zobrazit v IPAC)                                                    | 🔍 Publikační či 🔽 🚿 MyAsep 🔚 Uložít Knihovna AV ČR, v. v. i. 🗙 Odhlásit se                                                                                                    |
| 🔲 Konferenční příspěvek (zahraniční k                                                                                     | conf.) - C 🗵                                                                                                    |                                                                                                    |
| – Popisné údaje                                                                                                    |                                                                                                    | Zobrazovací formát »<br>Uživatelský formát v Aktualizovat                                                                                                    |
| Jazvk práce<br>Jazvk resumé<br>Počet stran<br>Způsob prezentace<br>Identifikace<br>UT ISI<br>UT SCOPUS<br>PubMed ID       |                                                                                                    | Mázev       test         Mázev       test         Veltonia       test         Veltonia       test         Veltonia       test         Veltonia       test         Veltonia       test         Veltonia       test         Veltonia       test         Veltonia |
| DOI<br>- Souborné dílo (sborník)<br>Vyhledání autority sborníku<br><u>Název</u><br><u>Překlad názvu AJ</u><br>Název části | cav_un_epca*0449269<br>Sbornik přispěvků multioborové konference LASER 55<br>Proceedings of multidisciplinary conference LASER 55 | Vyhledání přes<br>Uživatelský<br>formát - Lupu                                                                                                    |
| Pořadové označení<br>Nakladatel<br>Rok. vydání<br><u>Misto. vydání</u><br>S <u>trany. od</u><br>ok                        | Ústav přístrojové techníky AV ČR<br>2015<br>I Brno                                                                                |                                                                                                    |
| Země vydání<br>ISBN<br>Označení vydání                                                                                    | CZ - Česká republika 🛛 💙<br>978-80-87441-16-9<br>[                                                                                |                                                                                                    |

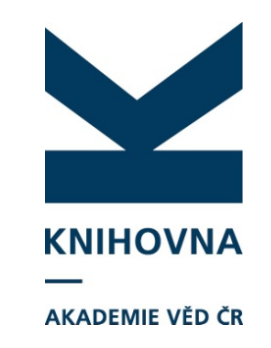

### Sborník

|                                       |                        |                                                                      |                                                     |                |        | 🛏 <u>Čes</u>                                       | <u>sky</u> 🗰 <u>English</u>                                |
|---------------------------------------|------------------------|----------------------------------------------------------------------|-----------------------------------------------------|----------------|--------|----------------------------------------------------|------------------------------------------------------------|
|                                       | IHOVNA<br>Demie věd čr | —                                                                    | ASEP<br>Repozitář A\                                | / ČR           |        |                                                    | <u>O databázi</u>                                          |
| ∨yhledávání Náp                       | pověda Dotazy,         | nahlášení problémů                                                   | Pravidla repozitáře                                 | myASEP         |        |                                                    | 📩 Odhlášení                                                |
|                                       |                        |                                                                      |                                                     |                | Přih   | lášen/a Knihovna AV ČR, v. v. i.                   | @ <u>∨ košíku (0)</u>                                      |
| Související stránky                   | Sho                    | ník příspěvki                                                        | ů multioborové                                      | konference LAS | SER 55 |                                                    |                                                            |
| Detail záznamu                        | 0.50                   | nin prioportio                                                       |                                                     |                |        |                                                    |                                                            |
| Odeslat e-mailem                      | 1.                     |                                                                      |                                                     |                |        |                                                    |                                                            |
| Export                                | Sborni<br>[Proce       | 69 CZ BXXS<br>ík příspěvků multioborov<br>redings of multidisciplin: | é konference LASER 55.<br>ary conference LASER 55.1 |                |        | ∠ Edito                                            | osiku<br>ovat                                              |
| Zobrazovací formá                     | ity Brno :             | Ústav přístrojové techni                                             | iký AV ČR, 2015. ISBN 978                           | -80-87441-16-9 |        | Book                                               | <u>kmark</u>                                               |
| Zkrácený                              |                        |                                                                      |                                                     |                |        | To se                                              | e mi líbí                                                  |
| Zkrácený + anotace                    |                        |                                                                      |                                                     |                |        |                                                    |                                                            |
| Zkrácený s citacemi                   |                        |                                                                      |                                                     |                |        |                                                    |                                                            |
| Bibliografická citace                 |                        |                                                                      |                                                     |                |        |                                                    |                                                            |
| Bibliografická citace s<br>iniciálami |                        |                                                                      |                                                     |                |        |                                                    |                                                            |
| Tagovaný podrobný                     |                        |                                                                      |                                                     |                |        |                                                    |                                                            |
| Údaje pro RI∨                         |                        |                                                                      |                                                     |                |        |                                                    |                                                            |
| Bez záhlaví a návaznost               | i                      |                                                                      |                                                     |                |        |                                                    |                                                            |
| Bez záhlaví a návaznost<br>citacemi   | is                     |                                                                      |                                                     |                |        |                                                    |                                                            |
| MARC                                  |                        |                                                                      |                                                     |                |        |                                                    |                                                            |
|                                       |                        |                                                                      |                                                     |                |        |                                                    |                                                            |
| Advanced                              | Mapa strán             | ek Přístupnos                                                        | st Soukromí                                         | Modul OpenSea  | arch   | Knihovna Akademie věd<br>©1993-2015 IPAC- Cosmotro | <u>České republiky</u> e <sup>r</sup><br>n Bohemia s ro er |
| Library                               | Mobilní verz           | e                                                                    |                                                     |                |        | <u> </u>                                           | <u></u>                                                    |

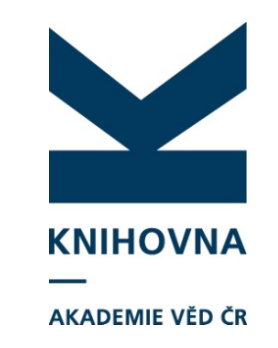

Děkuji za pozornost

dotazy na: arl@lib.cas.cz

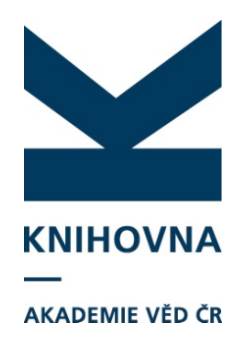